# RAMCO AVIATION SOLUTION ENHANCEMENT NOTIFICATION Version 5.8.1

**SALES** 

©2017 Ramco Systems Ltd. All rights reserved. All trademarks acknowledged

# ramco

©2017 Ramco Systems Ltd. All rights reserved. All trademarks acknowledged.

This document is published by **Ramco Systems Ltd.** without any warranty. No part of this document may be reproduced or transmitted in any form or by any means, electronic or mechanical, for any purpose without the written permission of **Ramco Systems Limited.** 

Improvements and changes to this text necessitated by typographical errors, inaccuracies of current information or improvements to software programs and/or equipment, may be made by Ramco Systems Limited, at any time and without notice. Such changes will, however, be incorporated into new editions of this document. Any hard copies of this document are to be regarded as temporary reference copies only.

The documentation has been provided for the entire Aviation solution, although only a part of the entire solution may be deployed at the customer site, in accordance with the license agreement between the customer and Ramco Systems Limited. Therefore, the documentation made available to the customer may refer to features that are not present in the solution purchased / deployed at the customer site.

# contents

| WHAT'S NEW IN CUSTOMER MASTER?                                                   |
|----------------------------------------------------------------------------------|
| Provision to define various operational parameters against a customer record5    |
| Background                                                                       |
| Change Details                                                                   |
| Provision to specify the default pricelist for the customer and auto inherit the |
| same in Pre-Quotation and Part Sale Order7                                       |
| Background7                                                                      |
| Change Details                                                                   |
| WHAT'S NEW IN PART PRICING MODULE?9                                              |
| Ability to Price the parts consumed against the Maintenance job based on Main    |
| core's Part group and provision to apply differential Mark up for the Consumed   |
| Parts9                                                                           |
| Background                                                                       |
| Change Details                                                                   |
| WHAT'S NEW IN CUSTOMER SERVICE ORDER?13                                          |
| Provision to Capture the RFQ # reference in CO and ability to modify the CPO     |
| #in the Planning CO's13                                                          |
| Background                                                                       |
| Change Details                                                                   |
| WHAT'S NEW IN SERVICE SALE CONTRACT?14                                           |
| Provision to bill the consumed materials/resources separately based on repair    |
| classification14                                                                 |
| Background14                                                                     |
| Change Details                                                                   |
|                                                                                  |
|                                                                                  |

| WHAT'S NEW IN SERVICE SALE BILLING?                               | 18 |
|-------------------------------------------------------------------|----|
| Ability To Display Task Completion Date in Manage Invoice Release | 18 |
| Background                                                        | 18 |
| Change Details                                                    |    |
| WHAT'S NEW IN PART SALES MANAGEMENT?                              | 21 |
| Part Sales Management                                             | 21 |

| 0                                             |    |
|-----------------------------------------------|----|
| Background                                    | 21 |
| Change Details                                |    |
| Ability to record customer requests           | 22 |
| Change Details                                |    |
| Ability to record Pre-Order Quotation         | 26 |
| Background                                    |    |
| Change Details                                | 26 |
| Ability to record Part Sale Order             | 32 |
| Background                                    |    |
| Change Details                                |    |
| Ability to Ship and Invoice a Part Sale Order |    |
| Background                                    |    |
| Change Details                                |    |

### WHAT'S NEW IN RECEIVABLES MANAGEMENT? ....37

| Ability for a customer to track various orders and record approvals |  |
|---------------------------------------------------------------------|--|
| Background                                                          |  |
| Change Details                                                      |  |

### 

| Ability to record analysis and sub analysis code in time tracker at activity code |    |  |  |  |  |
|-----------------------------------------------------------------------------------|----|--|--|--|--|
| level for cost booking:                                                           | 49 |  |  |  |  |
| Background                                                                        | 49 |  |  |  |  |
| Change Details                                                                    | 49 |  |  |  |  |

# WHAT'S NEW IN CUSTOMER MASTER?

# Provision to define various operational parameters against a customer record

Reference: AHBG-7999

#### Background

Currently, option settings for various customer transactions are captured as part of the **Set Sales Process Parameters** screen, under the **Customer** business component. These parameters are seen, more as an organizational level setting which would not vary from one customer to another. But, there are instances where some attributes of a transaction can be varied between customers. A simple example would be to set different numbering types for the same type transactions for different customers.

#### **Change Details**

A new screen has been introduced to enable definition of parameters at Customer Record level. The screen has been positioned as a link from the following screens: **Create Customer Record**, **Edit Customer Record**, **Edit Customer Main Information** and **Edit Sales Point Information**.

The screen is currently provided with parameters for two transactions that are listed in the 'Category' combo;

- Procurement for Customer
- Customer Stock Valuation

#### **Procurement for Customer**

The various parameters under the Category 'Procurement for Customer' is shown in the screenshot below. If the parameter 'Parts purchase on behalf of Customer' is set as '1' for 'Required' then the other parameters must also be defined, where the permitted values are valid numbering types defined and mapped against the corresponding transactions.

#### 6 | Enhancement Notification

#### Exhibit 1

| Image: Category       Parameter       Permitted Values       Value       Error Message       Created by       Origon (1)         Image: Category       Parameter       Permitted Values       Value       Error Message       Created by       Origon (1)         Image: Category       Parameter       Permitted Values       Value       Error Message       Created by       Origon (1)         Image: Category       Parameter       Specify '0' for Yoo The Capacing and 1' for Required and 1' for Required | Customer Info Customer # CUS-NTXN-TIXN Cu Definition For Category Procurement for Customer Parameter Details |   |                          |                                                  | e CUS-NTXIN-TLXIN Customer Ca                                | egory revenue   | e more than 1 | 00000 -7   | The error co<br>the reason f<br>the value er | blumn will display<br>for not accepting<br>ntered. |     |
|----------------------------------------------------------------------------------------------------|----------------------------------------------------------------------------------------------------|---|--------------------------|--------------------------------------------------|--------------------------------------------------------------|-----------------|---------------|------------|----------------------------------------------|----------------------------------------------------|-----|
| #       Category       Parameter       Permitted Values       Value       Error Message       Cated by       Created by       Cread       Cread       Cread </td <td>44</td> <td>4</td> <td>1 - 6 / 6 🕨 🕨</td> <td>+ 🗗 Y Y.</td> <td>×</td> <td>T A A</td> <td></td> <td># #</td> <td></td> <td><b>v</b></td> <td>Q</td>                                                                                                    | 44                                                                                                    | 4 | 1 - 6 / 6 🕨 🕨            | + 🗗 Y Y.                                         | ×                                                            | T A A           |               | # #        |                                              | <b>v</b>                                           | Q   |
| 1       Procurement for Customer       Parts purchase on behalf of Customer       Specify '0' for 'Not Required'       1       DMUSER       23/         2       Procurement for Customer       Default numbering type for Purchase Request       Specify '0' for 'Not Required'       PR       DMUSER       23/         3       Procurement for Customer       Default numbering type for Purchase Request       Specify a vald numbering type applicable for Purchase Request transaction       PR       DMUSER       23/         3       Procurement for Customer       Default numbering type for Purchase Request       Specify a vald numbering type applicable for Purchase Request transaction       PR       DMUSER       23/         5       Procurement for Customer       Default numbering type for Purchase Request transaction       POA       DMUSER       23/         6       Procurement for Customer       Default numbering type for Exchange Issue       Specify a vald numbering type applicable for Exchange Issue transaction       GI       DMUSER       23/         7       Procurement for Customer       Default numbering type for Exchange Issue       Specify a vald numbering type applicable for Exchange Issue transaction       GI       DMUSER       23/         7       Procurement for Customer       Default numbering type for Exchange Issue       Specify a vald numbering type applicable for Exchange Issue transaction       DI                                                                                                    | #                                                                                                    |   | Category                 | Parameter                                        | Permitted Values                                             |                 | Value         | Error Mess | sage                                         | Created by                                         | Cre |
| 2       Procurrement for Customer       Default numbering type for Purchase Request       Specify a vald numbering type applicable for Purchase Request transaction       PR       DPUSER       23/         3       Procurrement for Customer       Default numbering type for Auto Purchase Request       Specify a vald numbering type applicable for Purchase Request transaction       APR       DPUSER       23/         4       Procurrement for Customer       Default numbering type for Purchase Request       Specify a vald numbering type applicable for Purchase Request transaction       POA       DPUSER       23/         5       Procurement for Customer       Default numbering type for Durchase Request       Specify a vald numbering type applicable for Purchase Request transaction       POA       DPUSER       23/         6       Procurement for Customer       Default numbering type for Exchange Issue       Specify a vald numbering type applicable for Purchase Request transaction       EIS       DPUSER       23/         7       Procurement for Customer       Default numbering type for Exchange Issue       Specify a vald numbering type applicable for Purchase Request transaction       EIS       DPUSER       23/         7       Procurement for Customer       Default numbering type applicable for Purchase Request transaction       EIS       DPUSER       23/         7       Procurement for Customer       Default numbering type applicable                                                                                                    | 1                                                                                                    |   | Procurement for Customer | Parts purchase on behalf of Customer             | Specify '0' for 'Not Required' and '1' for 'Required'        |                 | 1             |            |                                              | DMUSER                                             | 23/ |
| 3       Procurrement for Customer       Default numbering type for Auto Purchase Request       Specify a vald numbering type applicable for Purchase Concent transaction       APR       DMUSER       23/         4       Procurrement for Customer       Default numbering type for Purchase Request       Specify a vald numbering type applicable for Purchase Concent transaction       POA       DMUSER       23/         5       Procurrement for Customer       Default numbering type for Avadd numbering type applicable for Social Invard transaction       GI       DMUSER       23/         6       Procurrement for Customer       Default numbering type for Avadd numbering type applicable for Social Invard transaction       GI       DMUSER       23/         7       Procurrement for Customer       Default numbering type for Exchange Issue       Specify a vald numbering type applicable for Social Invard transaction       EIS       DMUSER       23/         7       Procurrement for Customer       Default numbering type for Exchange Issue       Specify a vald numbering type applicable for Social Invard transaction       EIS       DMUSER       23/         7       Procurrement for Customer       Default numbering type applicable for Exchange Issue transaction       EIS       DMUSER       23/         7       Procurrement for Customer       Default numbering type applicable for Exchange Issue transaction       EIS       DMUSER       23/<                                                                                                    | 2                                                                                                    |   | Procurement for Customer | Default numbering type for Purchase Request      | Specify a valid numbering type applicable for Purchase Reque | est transaction | PR            |            |                                              | DMUSER                                             | 23/ |
| 4       Procurrement for Customer       Default numbering type for Purchase Order       Specify a valid numbering type applicable for Purchase Order transaction       POA       DMUSER       23/         5       Procurrement for Customer       Default numbering type for Soods Inward Document       Specify a valid numbering type applicable for Goods Inward transaction       GI       DMUSER       23/         6       Procurement for Customer       Default numbering type for Exchange Issue       Specify a valid numbering type applicable for Goods Inward transaction       EIS       DMUSER       23/         7       Image: Contract transaction       EIS       DMUSER       23/         7       Image: Contract transaction       EIS       DMUSER       23/         7       Image: Contract transaction       EIS       DMUSER       23/         7       Image: Contract transaction       EIS       DMUSER       23/         7       Image: Contract transaction       EIS       DMUSER       23/         8       Image: Contract transaction       EIS       DMUSER       23/         8       Image: Contract transaction       EIS       DMUSER       23/         9       Image: Contract transaction       EIS       DMUSER       23/         9       Image: Contract transaction                                                                                                    | 3                                                                                                    |   | Procurement for Customer | Default numbering type for Auto Purchase Request | Specify a valid numbering type applicable for Purchase Requ  | est transaction | APR           |            |                                              | DMUSER                                             | 23/ |
| S       Procurrent for Customer       Default numbering type for Goods Inward Document       Specify a valid numbering type applicable for Goods Inward transaction       G       DMUSER       23/         6       Procurrent for Customer       Default numbering type for Exchange Issue       Specify a valid numbering type applicable for Goods Inward transaction       EIS       DMUSER       23/         7       Image: Comparison of Customer       Default numbering type for Exchange Issue       Specify a valid numbering type applicable for Exchange Issue transaction       EIS       DMUSER       23/         7       Image: Comparison of Customer       Default numbering type for Exchange Issue       Specify a valid numbering type applicable for Exchange Issue transaction       EIS       DMUSER       23/         7       Image: Comparison of Customer       Default numbering type for Exchange Issue       Specify a valid numbering type applicable for Exchange Issue transaction       EIS       DMUSER       23/         7       Image: Comparison of Customer       Default numbering type for Exchange Issue transaction       EIS       DMUSER       23/         7       Image: Customer       Default numbering type for Exchange Issue transaction       EIS       DMUSER       23/         8       Image: Customer       Specify a valid numbering type applicable for Exchange Issue transaction       Specify a valid numbering type applicable for Exchange                                                                                                    | 4                                                                                                    |   | Procurement for Customer | Default numbering type for Purchase Order        | Specify a valid numbering type applicable for Purchase Order | transaction     | POA           |            |                                              | DMUSER                                             | 23/ |
| 6 Procurement for Customer Default numbering type for Exchange Issue Specify a valid numbering type applicable for Exchange Issue transaction EIS DMUSER 23/                                                                                                    | 5                                                                                                    |   | Procurement for Customer | Default numbering type for Goods Inward Document | Specify a valid numbering type applicable for Goods Inward t | ransaction      | GI            |            |                                              | DMUSER                                             | 23/ |
| 7 C                                                                                                    | 6                                                                                                    |   | Procurement for Customer | Default numbering type for Exchange Issue        | Specify a valid numbering type applicable for Exchange Issue | transaction     | EIS           |            |                                              | DMUSER                                             | 23/ |
| Save                                                                                                    | 7                                                                                                    |   |                          |                                                  |                                                              |                 |               |            |                                              |                                                    |     |
| Save                                                                                                    |                                                                                                    |   | <                        |                                                  |                                                              |                 |               |            |                                              |                                                    | >   |
|                                                                                                    |                                                                                                    |   |                          |                                                  | Save                                                         |                 |               |            |                                              |                                                    |     |

Pre-Requisite: In order to be able to define the parameters under the Category 'Procurement for Customer',

appropriate numbering types must have been created, mapped to the respective transactions.

#### **Customer Stock Valuation**

The various parameters under the Category 'Customer Stock Valuation' is shown in the screenshot below.

Specify value '0' for setting an option as 'Not Required' and '1' to set the option as 'Required'.

#### Exhibit 2

| *                                                                                                    | ) I | Manage Additional C      | ptions                                             |                                                       |                      |                | Ramo            | o Role - RAMCO OU 🔀 | ●□◆        | ? 🗔 |
|----------------------------------------------------------------------------------------------------|-----|--------------------------|----------------------------------------------------|-------------------------------------------------------|----------------------|----------------|-----------------|---------------------|------------|-----|
| Customer Info     Customer # CUS-MTXH-TLXH     Definition For     tategory [Customer Stock Valuation x] |     |                          |                                                    | me CUS-NTXN-TLXN Custor                               | mer Category revenue | e more than 19 | 00000 -Testtttt |                     |            |     |
| 44                                                                                                    | 4   | 1 -7/7 > >>              | + 0 T T.                                           |                                                       |                      |                | # # III         | All                 | T          | Q   |
| #                                                                                                    |     | Category                 | Parameter                                          | Permitted Values                                      |                      | Value          | Error Message   |                     | Created by | Cre |
| 1                                                                                                    |     | Customer Stock Valuation | Valuation of Revenue Parts                         | Specify '0' for 'Not Required' and '1' for 'Required' |                      | 0              |                 |                     | DMUSER     | 29/ |
| 2                                                                                                    |     | Customer Stock Valuation | Valuation of Capital Parts                         | Specify '0' for 'Not Required' and '1' for 'Required' |                      | 1              |                 |                     | DMUSER     | 29/ |
| 3                                                                                                    |     | Customer Stock Valuation | Valuation of Stock Status - 'PurchaseFor customer' | Specify '0' for 'Not Required' and '1' for 'Required' |                      | 1              |                 |                     | DMUSER     | 04/ |
| 4                                                                                                    |     | Customer Stock Valuation | Valuation of Stock Status - 'Cus-Nov'              | Specify '0' for 'Not Required' and '1' for 'Required' |                      | 0              |                 |                     | DMUSER     | 29/ |
| 5                                                                                                    |     | Customer Stock Valuation | Valuation of Stock Status - 'CUSTOMER'             | Specify '0' for 'Not Required' and '1' for 'Required' |                      | 0              |                 |                     | DMUSER     | 29/ |
| 6                                                                                                    |     | Customer Stock Valuation | Valuation of Stock Status - 'customer'             | Specify '0' for 'Not Required' and '1' for 'Required' |                      | 1              |                 |                     | DMUSER     | 29/ |
| 7                                                                                                    |     | Customer Stock Valuation | Valuation of Stock Status - 'Customer Inventory'   | Specify '0' for 'Not Required' and '1' for 'Required' |                      | 0              |                 |                     | DMUSER.    | 29/ |
| 8                                                                                                    |     |                          |                                                    |                                                       |                      |                |                 |                     |            |     |
|                                                                                                    |     | <                        |                                                    |                                                       |                      |                |                 |                     |            | >   |
|                                                                                                    |     |                          |                                                    | Save                                                  |                      |                |                 |                     |            |     |
|                                                                                                    |     |                          |                                                    |                                                       |                      |                |                 |                     |            |     |

Pre-requisite : In order to have a User Defined Stock Status listed in this screen under this Category, the

'Ownership-Customer' and 'Valuated' must be set as 'Yes' against that particular User defined Stock Status in **Create/Edit User Defined Stock Status** screens.

# Provision to specify the default pricelist for the customer and auto inherit the same in Pre-Quotation and Part Sale Order

Reference: AHBG-5685

#### Background

Customer Master is the record maintained by an organization which consists of details such as Customer #, Name, Address information, Shipping Information, Billing Information, Commercial Information and so on., Pricing policy of certain organization varies for each customer/customer group and mark-up's applied on the part price also differs based on the customer/customer group. In such cases, Part and Service Pricelists need to be maintained separately for each customer/customer group.

For example, whenever a Quotation is provided or a Part Sale Order is raised against a particular customer, the organization needs to evaluate the prices of the parts based on the Pricelist maintained for the respective customer. This enhancement brings in the ability to capture the default Part Pricelist and Service Pricelist for each customer. Also, this enhancement facilitates the user to fetch the default Part Pricelist of the customer automatically while raising the Quotation/Part Sale Order against that Customer.

#### **Change Details**

#### **Edit Commercial Information**

In the **Sales Setup business process, Customer** business component, **Create/Edit Customer Record** – **Create/Edit Commercial Information** activities, two new sections have been added as follows:

- Price list information Part Sale
- Price list information Service Sale

Under **'Price list information – Part Sale'** group box, a new control 'Part price List #' has been added. A Part Price list which is of type 'Regular' with usage as 'Part Sale' can be entered in this field.

#### Exhibit 1:

Provision to Record Default Price List for Part Sale - Edit Commercial Information screen

| ★ 🗎 Edit Commercial Information         |                | C.                       | < < 1 > » 1 /1 ≭ = ₽ ← ? © K  |
|-----------------------------------------|----------------|--------------------------|-------------------------------|
| Curtaria Dataita                        |                |                          | Date Format <b>dd/mm/yyyy</b> |
|                                         |                |                          |                               |
| Customer #                              | 400007         | Reference Status         | Active                        |
| Customer Name                           | Air India      | Created At               | RAMCOOU                       |
| Commercial Information                  |                |                          |                               |
| Customer Type                           | Domestic 💌     | Currency                 | USD 🔻                         |
| Credit Term Code                        |                | Pay Term 👂               | N030D000_00.0                 |
| Tax Paver ID No.                        |                | Dunning Required         | No                            |
|                                         | AllewedfortiR  |                          |                               |
| - Price List Information - Part Sale    |                |                          |                               |
| Part Price List #                       |                |                          |                               |
| - Price List Information - Service Sale |                |                          |                               |
| Service Price List# 👂                   |                | Part Price List # 👂      |                               |
| - Invoice Information                   |                |                          |                               |
| Collector #                             |                | Send Statement           | No 💌                          |
| Statement Interval Days                 |                |                          |                               |
| - Credit Information                    |                |                          |                               |
| Credit Check Action                     | Do Not Check 💌 | Credit Currency          | USD 🔻                         |
| Single Order Limit                      |                | Total Order Limit        |                               |
| Receivable Grace Days                   |                | Discount Grace Days      |                               |
| Residual Writeoff %                     |                | Residual Writeoff Amount |                               |

Under **'Pricelist information –Service Sale'** new controls such as 'Part price List #' and 'Service Price list #' has been added. Active Part Price list whose type is 'Regular' with usage as 'Service Sale' can be entered in Part Price list # field. Active Service Price list # can be entered in the Service Price list # field.

#### Exhibit 2:

Provision to Record Default Price List for Service Sale

| ★ 🗎 Edit Commercial Information                                   |                                | 4 • 1 • • 1 /1 × 🖶 🛱          | <b>←</b> ? [ | ō K |
|-------------------------------------------------------------------|--------------------------------|-------------------------------|--------------|-----|
| Customer Details                                                  |                                | Date Format <b>dd/mm/yyyy</b> |              | · • |
| Customer #                                                        | 400007 Reference Status        | Active                        |              | - 1 |
| Customer Name                                                     | Air India Created At           | RAMCOOU                       |              | - 1 |
| <ul> <li>Commercial Information</li> <li>Customer Type</li> </ul> | Domestid V Currency            | USD 🔻                         |              |     |
| Credit Term Code                                                  | Pay Term P                     | N030D000_00.0                 |              | - 1 |
| Tax Payer ID No.                                                  | Dunning Required               | No                            |              | - 1 |
| General Contract Evaluation                                       | Allowed for MRO                |                               |              |     |
| Part Price List Information - Service Sale                        |                                |                               |              | .   |
| Service Price List# 👂                                             | Part Price List # 👂            |                               |              |     |
| - Invoice Information                                             |                                |                               |              |     |
| Collector #                                                       | Send Statement                 |                               |              | •   |
| Statement Interval Days                                           |                                |                               |              |     |
| Credit Check Action                                               | Do Not Check 💌 Credit Currency | USD 💌                         |              |     |
| Single Order Limit                                                | Total Order Limit              |                               |              |     |
| Receivable Grace Days                                             | Discount Grace Days            |                               |              |     |
| Residual Writeoff %                                               | Residual Writeoff Amount       |                               |              |     |

#### Part Sale Management

In **Part Sale Management – Manage Part Sale Order/Manage Pre –quotation**, on enter of the Customer #, default Part pricelist applicable for part Sale defined in 'Commercial Information' section of the respective customer will be fetched automatically. In RFQ Based Quotation, on enter of the RFQ #, default Part Pricelist will be fetched automatically based on the customer specified in the RFQ #.In case the default Part Pricelist is not mentioned for the customer, the pricing basis will remain as 'Direct' on entering the customer # in both Pre-Quotation and Part Sale Order.

# WHAT'S NEW IN PART PRICING MODULE?

# Ability to Price the parts consumed against the Maintenance job based on Main core's Part group and provision to apply differential Mark up for the Consumed Parts

Reference: AHBG-7699

#### Background

Part Price List is the document which facilitates the organization to maintain the price of the parts. Organizations can maintain multiple price lists for the same set of parts where the prices may differ. Also, Part Price List facilitates the organization to maintain their pricing policy for different elements viz.., Part Price, Handling Fee, Exchange Fee etc.., Pricing policy for the elements mentioned above are based on different attributes such as LLP, Replacement type, Part group, Part classifications, Condition, Stock status, Part type and Markup percentage needs to be applied, can also be specified.

In Some cases, pricing of the parts consumed during maintenance jobs are evaluated based on the family of the Main Core Part against which the Parts are consumed. Depending on the base rate of the consumed parts, Markup is applied. This enhancement is to achieve this Pricing requirement by bringing in additional attributes in the Pricing profile of the Part Price list document.

#### **Change Details**

Currently, in Part Price list, the following attributes are available which can be used in a combined manner to specify the Pricing definition.

- LLP
- Replacement type
- Part Group
- Part Classification
- Part type
- Stock Status
- Condition.

In addition to the above-mentioned attributes, two new attributes have been added in the Pricing Profile in order to meet the Pricing requirement mentioned above.

- Main Core's Part group
- Slab based Markup

#### Exhibit 1:

#### Attributes addition in the Pricing Profile tab

| *     | Manage Part Pricelist          |                           |                       |                |             |         | 과 🖽 🖶 🗗 🕇 | ? 🗟 🖪 |
|-------|--------------------------------|---------------------------|-----------------------|----------------|-------------|---------|-----------|-------|
| P     | ricing Profile Factored Pricin | g Ref. Pricelist Priority | Direct Pricing        |                |             |         |           | *     |
|       | Prici                          | ng Element Part Price     | T                     | Rule Based     |             | Rule    |           |       |
|       | Pricing Attributes             |                           |                       |                |             |         |           |       |
| 44    | I -7/9 ► ₩ +                   | O O T T,                  |                       |                | 🖌 🗉 🐨 🔀 🗎 😒 | 🕂 🖶 💷 🖬 | •         | Q     |
| #     | Pricing Attribute              | Attribute Type            | Applicable?           |                |             |         |           |       |
| 1     | LLP                            | Part Attribute            |                       |                |             |         |           |       |
| 2     | Replacement Type               | Part Attribute            |                       |                |             |         |           |       |
| 3     | Part Type                      | Part Attribute            |                       |                |             |         |           |       |
| 4     | Part Group                     | Part Attribute            |                       |                |             |         |           |       |
| 5     | Part Classification            | Part Attribute            |                       |                |             |         |           |       |
| 6     | Main Core Part Group           | Part Attribute            |                       |                |             |         |           |       |
| 7     | Condition                      | Stock Attribute           |                       |                |             |         |           |       |
|       |                                |                           |                       |                |             |         |           | •     |
|       |                                |                           |                       |                |             |         |           |       |
|       |                                | Comments                  |                       |                |             |         |           |       |
|       | Save                           |                           |                       | Confirm        |             |         | Cancel    |       |
| Uploa | ad Documents                   |                           | Activate / Inactivate | Part Pricelist |             |         |           |       |
| View  | Associated Doc. Attachments    |                           |                       |                |             |         |           |       |

#### Exhibit 2:

| \star 🔋 Manage Part Pricelist                |                             |                       |            | 73     |   | ? 🗔 🖪 |
|----------------------------------------------|-----------------------------|-----------------------|------------|--------|---|-------|
| Pricing Profile Factored Pricing Ref. Pricel | ist Priority Direct Pricing |                       |            |        |   | *     |
| Pricing Element Part                         | Price 💌                     | 🔲 Rule Based          |            | Rule   |   |       |
| Pricing Attributes                           |                             |                       |            |        |   | _     |
| 44 4 8 -9/9 >>> + © © T T <sub>x</sub>       |                             |                       | と同点が回転 青山田 | All    | ¥ | Q     |
| # Pricing Attribute Attribute                | e Type Applicable?          |                       |            |        |   |       |
| 8 Stock Status Stock Att                     | ribute                      |                       |            |        |   |       |
| 9 Slab based Markups                         |                             |                       |            |        |   |       |
| 10                                           |                             |                       |            |        |   | _     |
|                                              |                             |                       |            |        |   |       |
|                                              |                             |                       |            |        |   |       |
|                                              |                             |                       |            |        |   |       |
|                                              |                             |                       |            |        |   |       |
| 4                                            |                             |                       |            |        |   | •     |
|                                              |                             |                       |            |        |   |       |
| Comme                                        | ents                        |                       |            |        |   |       |
| Save                                         |                             | Confirm               |            | Cancel |   | _     |
|                                              |                             |                       |            |        |   |       |
| Upload Documents                             | Activate / Inact            | tivate Part Pricelist |            |        |   |       |
| View Associated Doc. Attachments             |                             |                       |            |        |   |       |

#### What is Main Core's Part group?

Main Core's part group represents the family/Group from where the Main Core Part belongs. Creation of the Main Core Part group is same as the creation of Part group. The purpose of the group must be given as 'pricing'. Also, the group must be 'Controlled' which means the parts associated with one Main Core's Part Group cannot be added in another Main Core's Part Group.

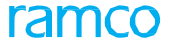

#### Exhibit 3:

Creation of Main Core's Part group in the Create Part Groups screen

| * 🗎 Create Part Groups             |                      |                         |                           | x; 🖷    |   | + 1 | ) 🗔 | K    |
|------------------------------------|----------------------|-------------------------|---------------------------|---------|---|-----|-----|------|
| - Part Group Information           |                      |                         |                           |         |   |     |     | _    |
| (( ( 1 - 1/1 ) )) + - □ < ◊ ◊ ▼ ▼. |                      |                         | x <sup>3</sup> # ₩ MI All |         | Ŧ |     |     | Q    |
| # 🖻 Group Description              | Associate Attributes | Associate Parts         | Controlled?               | Purpose |   |     |     |      |
| 1                                  | Yes                  | <ul> <li>Yes</li> </ul> | ✓ Yes ✓                   | Pricing |   |     |     | ~    |
| 2                                  | Yes                  | <ul> <li>Yes</li> </ul> | 🗸 No 🗸                    |         |   |     |     | *    |
|                                    |                      |                         |                           |         |   |     |     | - 11 |
|                                    |                      |                         |                           |         |   |     | _   |      |
|                                    |                      |                         |                           |         |   |     |     |      |
|                                    |                      |                         |                           |         |   |     |     |      |
|                                    |                      |                         |                           |         |   |     |     |      |
|                                    |                      |                         |                           |         |   |     |     |      |
|                                    |                      |                         |                           |         |   |     |     |      |
|                                    |                      |                         |                           |         |   |     |     |      |
| 4                                  |                      |                         |                           |         |   |     |     | ۱.   |
|                                    |                      |                         |                           |         |   |     |     | -    |
|                                    | Create Part Groups   |                         |                           |         |   |     |     |      |
| Associate Attributes Associate Pa  | rts                  |                         |                           |         |   |     |     |      |
|                                    |                      |                         |                           |         |   |     |     | - 1  |
|                                    |                      |                         |                           |         |   |     |     |      |
|                                    |                      |                         |                           |         |   |     |     | _    |

Januar C

Note: Part Groups for which the Purpose is given as 'Pricing' and 'Controlled' is set as 'Yes' will be treated as Main Core's Part group

#### Pricing Evaluation based on Main Core's Part Group

On creation of Quote/Bill, Materials consumed will be priced based on the Main Core's Part Group definition. In such case, Main Core's Part Group will be referred from Part Master and the same will be compared in the Part Price list. If the pricing definition is available for the respective Main Core's Part Group, then the same will be used for pricing evaluation of the consumed materials, else the system displays 'Price not found' message in the multiline of the **Materials** tab for Quote as well as in Billing.

#### Applying differential markup based on the base rate of the consumed materials

As discussed earlier, markup applied on the Part Price varies based on the base rate of the consumed materials. In order to achieve this requirement, a new attribute has been introduced in the **Manage Part Pricelist** activity under the 'Pricing Profile' tab in order to specify whether the Slab based Markup is applicable or not.

- New Attribute called '**Slab based mark-up's**' has been introduced under 'Pricing Profile' tab. (shown in the Exhibit 1)
- Two new columns such as 'Base Value From' and 'Base Value To' have been added under 'Factored Pricing' tab in order to facilitate the user to input the differential mark-up definition for various Base rate ranges of the Consumed materials.
- New parameter 'Source catalogue for base rate computation' has been added under Set Sales Process Parameters activity.

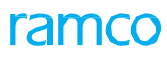

#### Exhibit 4:

#### Changes in Factored Pricing tab

| ★ 🗎 Manage Part Pricelist                               |                                   |                            |                              | 44 4 1 2 | 3 4 5 <b>&gt; &gt;&gt;</b> 1 /10 | ) ≭ ⊞ ≣ ₽ ← ?          | Co K |
|---------------------------------------------------------|-----------------------------------|----------------------------|------------------------------|----------|----------------------------------|------------------------|------|
| Pricing Profile Factored Pricing                        | Ref. Pricelist Priority Direct Pr | icing                      |                              |          |                                  |                        |      |
| Pricing Criteria                                        | lax Attribute Match 🛛 🔻           | Multipl                    | e Criteria Match Pick Higher | Price 💌  |                                  |                        |      |
| (i) (1) -7/8 (1) (2) (2) (2) (2) (2) (2) (2) (2) (2) (2 | 0 % 0 C T T                       | _                          |                              |          | 부 🗧 💷 🛛 All                      | ۵ 🔻                    | ,    |
| # 🖻 Base Value From                                     | Base Value To                     | Factored on                | Ref. Catalogue ID            |          | Base Adj. Factor                 | Multiple Price Factor? |      |
| 1                                                       |                                   | Ref. Catalogue 🔹 🗸         | OEM                          | *        | 1.0000000                        | No                     |      |
| 2                                                       |                                   | Ref. Catalogue 🔹 🗸         | OEM                          | *        | 1.0000000                        | No                     |      |
| 3                                                       |                                   | Ref. Catalogue 🗸 🗸         | OEM                          | *        | 1.0000000                        | No                     |      |
| 4                                                       |                                   | Ref. Catalogue 🗸 🗸         | OEM                          | *        | 0.8000000                        | No                     |      |
| 5                                                       |                                   | Ref. Catalogue 🗸 🗸         | OEM                          | *        | 1.0000000                        | No                     | _ 1  |
| 6                                                       |                                   | Part Level Pricing B 🗸     |                              | *        | 1.0000000                        | No                     |      |
| 7                                                       |                                   | Part Level Pricing B 🗸     |                              | *        | 1.0000000                        | No                     | - 1  |
| 4                                                       |                                   |                            |                              |          |                                  |                        | )    |
|                                                         |                                   |                            |                              |          |                                  |                        |      |
|                                                         |                                   |                            |                              |          |                                  |                        |      |
|                                                         | Comments PRICING FACTOR H         | HAS BEEN REVISED           |                              |          |                                  |                        |      |
| Save                                                    |                                   |                            | Confirm                      |          | Car                              | icel                   | _    |
| Upload Documents                                        |                                   | Activate / Inactivate Part | Pricelist                    |          |                                  |                        |      |
| View Associated Doc. Attachments                        |                                   |                            |                              |          |                                  |                        | _    |
|                                                         |                                   |                            |                              |          |                                  |                        |      |

#### Exhibit 5:

#### Addition of Parameters in Set Sales Process Parameters screen

| ★ 🗎 Set Sales Process P                    | arameters                                        |                                                 |              |              | 2     |   |   | ← ? |   |
|--------------------------------------------|--------------------------------------------------|-------------------------------------------------|--------------|--------------|-------|---|---|-----|---|
| Select Parameter Details                   |                                                  |                                                 |              |              |       |   |   |     |   |
| Display Paramete                           | s for All                                        |                                                 |              |              |       |   |   |     |   |
| <ul> <li>Process Parameter List</li> </ul> |                                                  |                                                 |              |              |       |   |   |     |   |
| 44 4 69 - 76 / 76 <b>&gt;</b> >>           | + 0 0 0 T T,                                     | 人面                                              |              |              | All   |   | r |     | Q |
| # Parameter for                            | Process Parameter                                | Permitted Values                                | Value        | Value Select | ted   |   |   |     |   |
| 69 🗉 Customer Portal                       | Display Order tracking information in Customer   | Specify '0' for 'Yes' and '1' for 'No'          | 0            |              |       |   |   |     |   |
| 70 🖹 Part Sale Order                       | Billing Milestone for Part Sale Invoice          | Specify "0" for 'On Issue Confirmation' or "1"  | 1            |              |       |   |   |     |   |
| 71 🗉 Part Sale Order                       | Auto-approval of Part Sale Order on Confirmation | Specify "0" for "Required" and "1" for "Not     | 1            |              |       |   |   |     |   |
| 72 🖹 Part Sale Order                       | Auto generation of Part Sale Invoice             | Specify "1" for "Required"                      | 1            |              |       |   |   |     |   |
| 73 🖹 Part Sale Order                       | Rule for auto-generation of part sale invoice    | Specify "1" for "One invoice per milestone" and | 1            |              |       |   |   |     |   |
| 74 🖹 Part Sale Order                       | Exchange Rate Type for Sales                     | Specify a valid Exchange Rate Type defined in   | BOT-S        | BOT Selling  |       |   |   |     |   |
| 25 Customer Portal                         | Login Role to identify the Guestuser             | Enter a valid Login Role                        | adminrole    |              |       |   |   |     |   |
| 76 🗉 Part Pricelist                        | Source Catalogue for Slab rate computation       | Specify a valid Part Pricelist                  | REFCAT       |              |       |   |   |     |   |
| 4                                          |                                                  |                                                 |              |              |       | _ |   |     | • |
|                                            |                                                  | Set Process Parameters                          |              |              |       |   |   |     |   |
| Record Statistics                          |                                                  |                                                 |              |              |       |   |   |     |   |
|                                            | Created by                                       |                                                 | Create       | d Date       |       |   |   |     |   |
|                                            | Last Modified by DMUSER                          |                                                 | Last Modifie | d Date 21/01 | /2017 |   |   |     |   |
|                                            |                                                  |                                                 |              |              |       |   |   |     |   |
|                                            |                                                  |                                                 |              |              |       |   |   |     |   |

#### How the base rate based differential mark-up works?

If the Slab Based Mark-up attribute is set as 'Yes' in 'Pricing Profile' tab in the pricelist, then on computation of the price, base rate of the consumed material will be referred from the Reference Catalogue (Reference Pricelist) which is given in the **Set Sales Process Parameter** activity against the option 'Source catalog for slab rate computation'. The rate of the consumed material is referred and the same will be compared with the price list. If the base rate of the Materials is in any of the slabs given in the Price list, then the definition of the respective line will be used for the price computation. If no definition is present for the materials base rate in the Part Pricelist or if the base rate of the material itself is not available in the source catalog given in the **Set Sales Process Parameters** screen, then the 'Price not found' message will be displayed in the 'Materials' tab against

the respective part.

### WHAT'S NEW IN CUSTOMER SERVICE ORDER?

# Provision to Capture the RFQ # reference in CO and ability to modify the CPO #in the Planning CO's

Reference: AHBG-6524

#### Background

Customer Service Order can be raised in planning level for the Part due for service which is not yet removed from aircraft. In this Case, specifying the Customer PO # in the Customer Service Order is not possible. Customer PO# is the reference of the customer who is sending the Part for service and the same is generated only after the removal of the part from the aircraft. In order to meet this requirement, this enhancement brings in the modification of the CPO# in the planning level CO's till the goods are received against the respective CO. Also, Customer Service Order is raised based on the request raised from the Customer. In order to maintain the visibility of request # against which the Customer Order has been generated, this enhancement brings in the ability to record the Request # which is raised by the customer in order to initiate the Customer Service Order and Request date.

#### **Change Details**

In the Service Sales Management business process, Customer Service Order business component, Manage Customer Order activity, new editable controls such as 'RFQ #', 'Request Date' and 'Remarks' have been added in order to capture the Request # raised by the Customer to initiate the Service Order. The date of the Request can be recorded in the 'Request Date' field and any additional remarks can be mentioned in the 'Remarks' field. Controls such as RFQ # and Request Date have been placed under the Customer Info. section and editable 'Remarks' field is placed under 'Basis Order Info.' section in the Manage Customer Order page.

#### Exhibit 1:

Control addition in Manage Customer Order UI

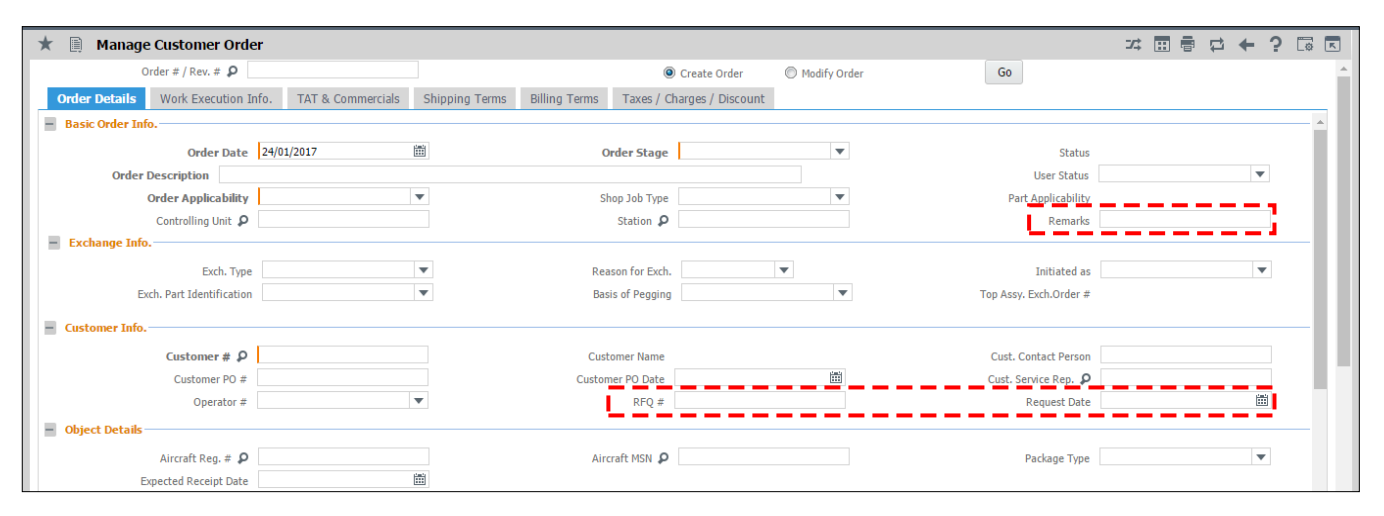

## WHAT'S NEW IN SERVICE SALE CONTRACT?

# Provision to bill the consumed materials/resources separately based on repair classification

Reference: AHBG-7087

#### Background

This enhancement brings improvements in the functionality of Inclusion/Exclusion framework available in the **Service Sale Contract**. This allows to price the material or resource consumed against a job differently than the actual task even though the job may be an inclusion from the Service Sale Contract.

For example, if the Fuel Filter of an Aircraft engine is damaged due to its usage over a period of time, which is mechanical in nature, then the repair of same may be considered to be an inclusion under the Contract. If the damage has occurred due to improper/Uncertified Fuel usage, then the materials/resources involved in the Maintenance maybe be billed separately.

Current Inclusion/ Exclusion framework of Service Sale Contract supports definition only at the task level and the same is not available at materials/resources level separately. This Enhancement facilitates the user to bill the consumed Materials and Resources separately based on a certain reason, which can be specified as a Repair Classification.

#### **Change Details**

The inclusion/exclusion framework of the **Service Sale Contract** is currently only at the Task level. This Enhancement brings in the ability to bill the materials and resources separately consumed for a job based on a specified reason. The reason can be recorded as Repair Classification and the same can be specified in the Inclusion/Exclusion definition in Service Sale Contract.

While reporting the estimates/consumption, when the Repair Classification is specified against the materials/resource, the materials and resources will be priced respectively based on the Inclusion/ Exclusion definition in **Service Sale Contract**.

#### **Pre-requisite**

The reason for Inclusion/Exclusion needs to be defined as quick code for the Quick Code Type 'Repair Classification' in the **Maintenance Programs** business process, **Maintenance Task** business component, **Create Quick Codes** activity.

#### **Definition of Inclusion/Exclusion**

In **Sale Setup** business process > **Sale Contract** business component > **Manage Sale Contract** activity, under the 'Incl. & Excl.' tab, Inclusion/Exclusion definitions can be given against the tasks defined in the 'Work Scope' tab or the Parts defined in the 'Part Effectivity' tab with the combination of the Attributes such as Task #

Task Type, Work Type, Repair Process Code, Discrepancy Type, Ref. Work Center and so on. Along with these attributes, Repair Classification can also be captured against Task/Part effectivity code in order to Exclude/Include the material/resource consumed. For example, if the Overhaul task is repeated due to some additional discrepancy and the user wants to bill the consumed materials alone, not the task. In this cases, Exclusion definition can be given against the Overhaul task by specifying the Work Type as 'Discrepancy' and exclusion reason can be captured as 'Repair Classification'. Likewise, Task type, Discrepancy type, Work Center etc.., can also be used in combination with the Repair classification to define the Inclusion/Exclusion behavior.

#### Exhibit 1:

Inclusion and Exclusion tab in Manage Sale Contract screen

| Manage Sale Contract                                                                                                    | * 🖩 🖶 🛱 🗲 .         | ? 🛯 🗖 |
|----------------------------------------------------------------------------------------------------|---------------------|-------|
| Contract Details                                                                                                    |                     | A     |
| Contract # / Rev. # \$ 2016-FPAEX 1 © Create Contract                                                                                                    |                     |       |
| Primary Info. Aircraft Effectivity Part Effectivity Part Serial Work Scope TAT - Aircraft TAT - Parts Ind. & Excl Task Excl Consumed Parts Contract Upload Summ | ary                 |       |
| Inclusion Enumeration Definition                                                                                                    | for Regular Repair  | V     |
| Inclusion / Exclusion List                                                                                                    |                     |       |
|                                                                                                    | <b>v</b>            | Q     |
| # Eff. Ref. Eff. Ref. Code Task Incl. / Excl. Code Basis Work Type Repair Classification                                                                        | Eng. Doc. Eff. Date |       |
| 1 🗉 Defined Work Sc 🗸 WS1 🗸 TT1 Include 🗸 🗸                                                                                                    | •                   |       |
| 2 2 • • • •                                                                                                    | *                   |       |
|                                                                                                    |                     |       |
|                                                                                                    |                     |       |
|                                                                                                    |                     |       |
| 4                                                                                                    |                     | •     |
| X BER                                                                                                    |                     |       |
| Save Task Inclusions & Exclusions                                                                                                    |                     |       |
|                                                                                                    |                     |       |
|                                                                                                    |                     |       |
|                                                                                                    |                     |       |
| Confirm Contract Cancel Contract                                                                                                    |                     |       |
|                                                                                                    |                     | •     |

#### Specification of Repair Classification during Part/Resource Consumption

Repair Classification can be recorded in the following ways,

- Recording the Repair Classification for the Materials and Resources during Estimation
- Recording the Repair Classification for the part during Material requisition.

#### **Record Estimates**

In Aircraft Shop Work Management – Work Monitoring and Control - Record Estimates Screen, Repair Classification (Reason for the Exclusion) can be captured against each part/resources which are estimated against the Work order under Part requirements and Resource requirements tab respectively.

#### Exhibit 2:

#### Record Estimates - Edit Work Execution screen

| * | D       | Edit Wo     | rk Estimates    |                  |                           |                  |                      | <b>44 4 296 297 298 299 </b> ▶ | ₩ 299 /299    | x 🖬 🖶     | + ? | 0 | ĸ   |
|---|---------|-------------|-----------------|------------------|---------------------------|------------------|----------------------|--------------------------------|---------------|-----------|-----|---|-----|
|   |         |             |                 |                  | 😑 Customer Orde           | r Details        |                      |                                |               |           |     |   | _ ^ |
|   |         |             |                 |                  |                           | Customer Order # | CO-008284-2016       | Order                          | Description d |           |     |   |     |
|   |         |             |                 |                  |                           | Customer #       | 400007               | Promised D                     | elivery Date  |           |     |   |     |
|   |         |             |                 |                  |                           |                  |                      |                                |               |           |     |   |     |
|   |         |             |                 |                  |                           |                  |                      |                                |               |           |     |   |     |
|   | Task C. | Den any De  | taile Deat Dear | Dessur           | a Dequirements Chaves D   | staile           |                      |                                |               |           |     |   | -1  |
|   | Disela  | Immary De   | talls Part Req  | ulrements Resour | ce Requirements Charge Di | etalls           |                      |                                |               |           |     |   | - 1 |
|   | Displa  | y riiters – |                 |                  |                           |                  |                      |                                |               |           |     |   |     |
|   |         |             | Task # / Descri | ption            |                           |                  | Part # / Mfr. Part # |                                |               |           |     |   |     |
|   |         |             | Sear            | ch by            | <b>v</b>                  | •                | Part Description     |                                |               |           |     |   |     |
|   |         |             |                 |                  |                           |                  | Search               |                                |               |           |     |   |     |
|   |         |             |                 |                  |                           |                  |                      | Curre                          | ncy CAD       |           |     |   |     |
|   | -Part   | Requirem    | ents            |                  |                           |                  |                      |                                |               |           |     |   |     |
| • | • •     | 1 - 5 /     | 5 🕨 🕂 -         | - 0 * ° ¢ T      | T <sub>x</sub>            |                  | と同じる                 | . 🖂 🖻 🍽 🔮 👎 💷 🛛 All            |               | •         |     | Q |     |
| - | E       | Reqd.       | <i>Qty.</i> St  | ock Status       | Part Condition            | Need Frequency   | Probability          | Repair Classification          | Part Des      | scription |     |   |     |
| 1 | Ĩ       | 3           |                 | *                | ~                         | -                |                      |                                | <b>v</b>      |           |     |   |     |
| 2 | 8       | 3           |                 | *                | ×                         | •                |                      | <b>.</b>                       | *             |           |     |   |     |
| 3 | lî.     | 3           |                 | *                | ×                         |                  |                      |                                | *             |           |     |   |     |
| 4 | E       |             |                 | *                | ×                         | •                |                      |                                | *             |           |     |   |     |
| 5 | Ĩ       | -           |                 | *                | ×                         | •                |                      |                                | *             |           |     |   | *   |

#### Exhibit 3:

#### Resource Requirements tab – Edit Work Estimates screen

| ļ   | Edit Work         | Estimates            |                |              |                |   |                  |            | 44 4 291       | 297 298        | 199 🔸 🙌 | 299 /2       | 99 🎞  |   | 1 | + | ? 🗆 |
|-----|-------------------|----------------------|----------------|--------------|----------------|---|------------------|------------|----------------|----------------|---------|--------------|-------|---|---|---|-----|
| Tas | k Summary Details | s Part Requiremen    | ts Resource Re | quirements   | Charge Details |   |                  |            |                |                |         |              |       |   |   |   |     |
| Di  | isplay Filters    |                      |                |              |                |   |                  |            |                |                |         |              |       |   |   |   |     |
|     |                   | Task # / Description |                |              |                |   |                  | Resource # |                | Ŧ              |         |              |       |   |   |   |     |
|     |                   | Search by            |                | <b>v</b>     | v              |   |                  |            |                |                |         |              |       |   |   |   |     |
|     |                   |                      |                |              |                |   | Search           |            |                |                |         |              |       |   |   |   |     |
|     | Paraurca Raquira  | monte                |                |              |                |   |                  |            |                |                |         |              |       |   |   |   |     |
|     | xesource kequire  | ments                |                |              |                |   |                  |            | -              |                |         |              |       | 1 |   |   |     |
|     | 4 1 - 5 / 5       | > >> + - 0           | + O O T T,     |              |                |   |                  | ▶ m ⊡ x    |                | <b>₽</b> ₩ 000 | All     |              | - 11  | * |   |   | Q   |
|     | E . Nos           | Regd. Nos            | Reqd. Time     | Repair Class | ification      | 1 | Sp. Est. Reqd. ? |            | Warranty Reco. |                | Resou   | irce Descri, | otion |   |   |   |     |
|     |                   |                      |                | FORCE MAJE   | URE            | × | No               |            | No             |                | ¥.      |              |       |   |   |   |     |
|     | D                 |                      |                |              |                | × | No               |            | No             |                | *       |              |       |   |   |   |     |
|     |                   |                      |                |              |                | ~ | No               |            | No             |                | *       |              |       |   |   |   |     |
|     |                   |                      |                |              |                | 4 | No               |            | No             |                | *       |              |       |   |   |   |     |
|     |                   |                      | -              |              |                | ~ | No               |            | No             |                | ~       |              |       |   |   |   |     |
|     | D                 |                      |                |              |                | * |                  |            | No             |                | *       |              |       |   |   |   |     |

#### **Materials Requisition**

In **Component Maintenance** – **Shop Work Order** – **Record Shop Execution Details** Screen, Repair Classification can be specified against the Part for which the Material request is raised. During Billing, Repair Classification of the Part will be verified based on which the Pricing evaluation can be done.

#### Exhibit 4:

Material Request in Record Shop Execution Details

| \star 🔋 Record Shop Execution Detai |                                                                                                    |                                        | ≭ 륨 덛 ← ? 뎒 民                  |
|-------------------------------------|----------------------------------------------------------------------------------------------------|----------------------------------------|--------------------------------|
| - Search                            |                                                                                                    |                                        | A                              |
| Search On Shop Work Order #         | Get                                                                                                    | Date & Time 20/01/2017 15:02:          | 37 🟥                           |
|                                     | Work Actual Report Findings Disassemble & Assemble Co                                                                                                    | e Initial Workscoping Material Request |                                |
| 🔹 🔄 🖹 Search - Filter 🗙 🔎 🌱 🔎       | Execution Details                                                                                                    |                                        |                                |
| ia 🔄 1200006223                     | SWO # CWO 1200006223                                                                                                    | Event # CO-008188-2016                 | Primary Work Center YUL-100-00 |
|                                     | Status In-Progress Main Core Details Customer Order Details Part Details                                                                                                    | Job Type Piece Part                    |                                |
| ■ □ 1200016223                      | $\textcircled{\ } \textcircled{\ } \textcircled{\ } 1 \ -1/1 \ ) \begin{array}{c} \end{array} ) \begin{array}{c} + \ - \ \Box \ \not \leftarrow \ \Diamond \ \bigtriangledown \ \top \ \bigtriangledown \\ \bigtriangledown \end{array}$ |                                        | ۵ 🔻                            |
|                                     | # 🖹 New Part? Part Desc. Nee                                                                                                    | Date Rep. Classification Need Fi       | requency Request Mode          |
| 1200031623                          | 1 🗉 0.00 No 🗸                                                                                                    | FORCE MAJEURE 🗸 Always                 | ✓ Normal ✓                     |
| 1200035623                          | 2 🗉 No 🕶                                                                                                    | ✓ Always                               | ✓ Normal ✓                     |
|                                     |                                                                                                    | L/                                     |                                |

#### Inclusion/Exclusion Evaluation based on the Repair Classification

On creation Service Sale Quotation/Service Sale billing, Pricing of the Task, Parts and Resources consumed will be evaluated. During evaluation, the Repair Classification given for the Part/ Resources during Estimates/Consumption is compared with the Inclusion/Exclusion definition of the Contract, also the system checks if the given repair classification is specified in the Contract. If it is specified, then the Materials/Resources consumed will be treated as Included/Excluded based on the definition given for the Respective Repair Classification and the Part/Resource will be latched to pricing basis given for the Repair Classification.

# WHAT'S NEW IN SERVICE SALE BILLING?

# Ability To Display Task Completion Date in Manage Invoice Release

Reference: AHBG-11776

#### Background

This feature has been enabled to provide visibility of the actual date on which the task is completed while raising a bill. This will help the user to find the time difference between the date on which the task is completed and the date on which it is invoiced. Also, information pertaining to whom the invoice has to be billed and where the bill has to be shipped with a provision to modify the same is also provided.

#### **Change Details**

In the **Manage Invoice Release** link page from the **Select Customer Order – Services** page of the **Process Invoice** activity in the **Service Sale Billing** business component, the following changes have been made: <u>In the Header Section</u>

- 1. Two new drop-down list boxes have been added as follows:
  - a. Bill To Customer

Bill To Customer ID (Adjacent Drop-down list box)

b. Ship To Customer

Ship To Customer ID (Adjacent Drop-down list box)

In the 'Billing Ref. Details' section of the 'Reg. Billing Info.' tab page,

2. A new column 'Task Completion Date' has been added

#### Notes:

Bill To Customer indicates the customer to whom the service must be billed. Ship To Customer indicates the customer to whom the serviced part must be shipped.

#### Exhibit 1:

'Reg. Billing Details' tab in the Manage Invoice Release screen

| ★ 🗎 Mana         | ge Invoice Release                                   | Ramco Role                              | RAMCO OU 📢 4 1 2        | 3 4 5 > >>        | 1 /306 💴 🖬 🛱 🗲 🗲                  | ? 🗔      |
|------------------|------------------------------------------------------|-----------------------------------------|-------------------------|-------------------|-----------------------------------|----------|
| 📄 Release Main   | Info.                                                |                                         |                         |                   |                                   |          |
| Cu               | st. Order # / Rel. # CO-000010-2011/                 | Inv. Rel. Readiness                     |                         |                   |                                   |          |
|                  | Customer # 433376                                    | Customer Name                           | Customer 155            |                   | Currency USD                      |          |
| Sale             | Type / Pricing Basis FHC/UB                          | Pend. Rel. Exists?                      | No                      |                   |                                   |          |
|                  | Basic Value 0.00                                     | Order Level TCDs                        | 0.00                    |                   | Total Value 0.00                  |          |
|                  | Exchange Rate 1.55000                                | Total Value ( Base Curr. )              | 0.00                    |                   |                                   |          |
|                  | Bill To Customer 433376  Ship to 1                   | <ul> <li>Ship To Customer</li> </ul>    | 433376 💌 Ship to 1      | •                 |                                   |          |
| Exe. Doc. Info   |                                                      |                                         | $\wedge$                |                   |                                   |          |
| 🛓 🚞 CO-00001     | -2011 <b>Carlos Reg. Billing Info.</b> Actuals Info. | Materials Resources Ext.                | Services                |                   | I. Charges CO T/C/D CO Maint.     | Obj. 🔶   |
|                  | Release Details                                      |                                         | Bill To Custo           | omer' and 'Ship   |                                   | <b>A</b> |
|                  | Invoice Type Regular                                 | Invoice Catego                          | y Final I O CUSTOMER    | ' details         | 7/Apr/2017 💼                      | - 1      |
|                  | Invoice Basis Quote                                  | Billing Rep.                            | 00041383                | User Status       | ▼                                 | - 1      |
|                  | Warranty Res.                                        | <ul> <li>Proj. Inv. Rel. Dat</li> </ul> | e                       | Event Description |                                   |          |
|                  | Rel. Remarks                                         |                                         |                         |                   |                                   | - 1      |
|                  | Re-pro. Remarks                                      |                                         |                         |                   |                                   | - 1      |
|                  | - Current Ref. Details                               |                                         |                         |                   |                                   | - 1      |
|                  |                                                      | 1-2011 F                                | e. Doc. Type SWO        |                   | Exe. Doc. # CWO-000007-2011       | - 1      |
|                  | Billing Summary                                      |                                         |                         |                   |                                   | 1        |
|                  | T & M Price - Mat. 0.00                              | Тß                                      | M Price - Lab. 0.00     | T & M I           | Price - Oth. Res. 0.00            | - 1      |
|                  | T & M Charges 0.00                                   | T&M-                                    | Ext. Services 0.00      | T                 | & M Price - Total 0.00            | - 1      |
|                  | FP - Total 0.00                                      |                                         | Basic Value 0.00        |                   |                                   | - 1      |
|                  | Search on Pend. Rel.                                 | Search on Cur. Rel.                     |                         |                   |                                   |          |
|                  | Cuth Curth ala                                       |                                         |                         |                   |                                   | -        |
|                  | Get Count 0/0                                        | Invoice Level Uptail Level              |                         | Search by         | ▼ ▼ Sear                          | ren      |
|                  | Billing Ref. Details                                 |                                         |                         |                   |                                   |          |
|                  | 📢 🖣 [No records to display] 🕨                        | * + - 0 + ¢ ¢ T 1                       |                         | × C # # III A     | I 🗸                               |          |
|                  | # 🖾 I Price Disp.                                    | RTB Analysis Billing fo                 | r Billing Doc. #        | Exe. Doc. Ty      | pe Exe. Doc. #                    | . I      |
|                  | 1                                                    |                                         |                         |                   |                                   |          |
|                  |                                                      |                                         |                         |                   |                                   | - 8      |
|                  |                                                      |                                         |                         |                   |                                   |          |
|                  |                                                      |                                         |                         |                   |                                   | ÷        |
|                  |                                                      |                                         | Save Reg. Billing Info. |                   |                                   | - 1      |
|                  | Re-Compute & Save Pr                                 | ice                                     |                         |                   |                                   | - 1      |
|                  |                                                      |                                         | View Repair Findings    |                   |                                   |          |
|                  |                                                      |                                         |                         |                   |                                   |          |
|                  |                                                      |                                         |                         |                   |                                   |          |
|                  | Update Rel. Readiness                                | <ul> <li>Confir</li> </ul>              | m Process               | Evaluate Invoice  | Cancel                            | Î        |
|                  | View Accounting Info.<br>for Rev. Recog.             |                                         | Upload Documents        |                   | View Associated Do<br>Attachments | DC 🔶     |
| + Record Statist | ics -                                                |                                         |                         |                   |                                   |          |

#### Exhibit 2:

'Reg. Billing Details' tab in the Manage Invoice Release screen

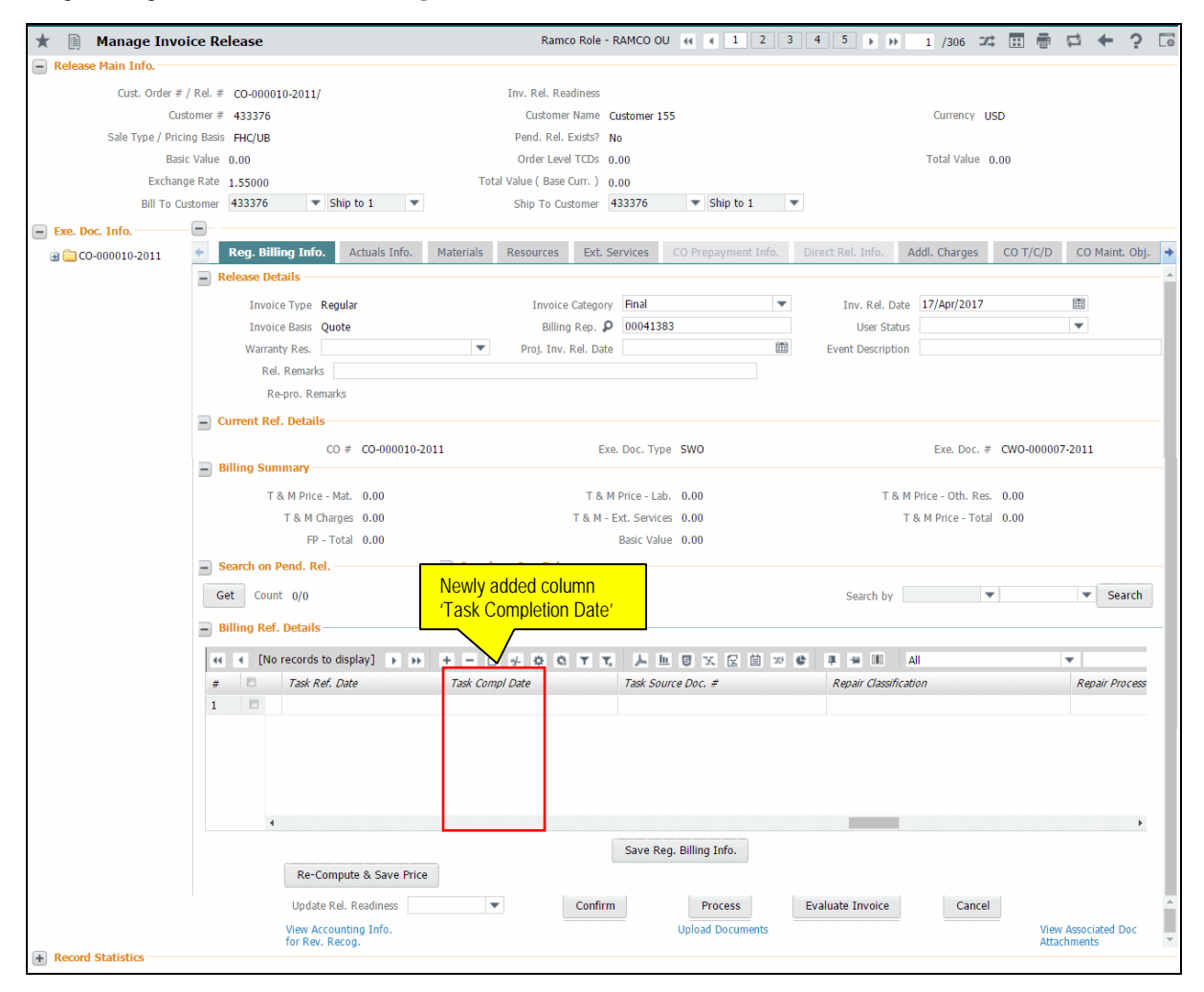

# WHAT'S NEW IN PART SALES MANAGEMENT?

### **Part Sales Management**

Reference: AHBG-3812

#### Background

Aviation MRO industry is no exception to any service industries, in having a part of their revenue coming through Sale of Parts. Few MROs have majority of their revenue acquired through Part Sales. The Part Sales process in aviation is similar to any other business sector, in terms of requesting for a Quotation, processing a Quotation and then a Sale Order against which parts are shipped.

#### **Change Details**

**Ramco** being an Aviation ERP leader offering complete business solution to various segments of Aviation, it is inevitable to have a solution to manage Part Sales. With this feature, **Ramco** will provide a solution to all major needs with respect to Part Sales process, some of which includes:

- 1. Ability to Record Customer's Request for Quotation
- 2. Ability to record a Sale Quotation for the Parts offered on Sale
- 3. Ability to raise a Sale Order
- 4. Ability to Ship Parts against a Sale Order
- 5. Ability to Invoice Customers against a Sale Order

To cater these various needs, a new business process **Part Sales Management** has been introduced in the **Ramco Aviation Suite**, and this will hold the business components and the activities required for managing the **Customer Requests**, **Quotation** and **Sale Order**. The shipment of parts will be managed in the existing Stock Issue framework and the invoicing process will be managed in line with the **Part Sale Packslip** Invoice.

### **Ability to record customer requests**

#### Background

The first step in the Part Sales process is the request for Parts by the Customer. Whenever the customer needs parts, typically a Request for Quotation to be sent to all the vendors offering that part in sale against which the vendors will reply the price in which they could offer the part.

Here, the customer's request for Quotation will have all the information varying from the parts required, the date in which the part is required, and the place where the part needs to be shipped and so on. Therefore, the Request for Quotation process should have all these capabilities in it.

#### **Change Details**

A new component **Customer Requests** is added in the **Part Sales Management** business process. This component will have the activity **Manage Customer Requests** which will enable the users to raise a Request for Quotation.

Customer Request, being a new transaction introduced in the system, a New Numbering Type 'Customer Request' is added in the **Document Numbering Class** business component. The **Customer Request** screen is also linked from the **Customer Portal** screen to facilitate the customers to directly record the request instead of conveying the information to the vendor whose CSR then raises a Customer Request on the customer's behalf. The **Manage Customer Request** screen can be broadly categorized into the following sections.

- 1. Document Selection Section
- 2. Document level Information
- 3. Part level information

#### Exhibit 1:

#### Different sections of Manage Customer Request screen

| 🗎 Manage Cus               | tomer Request                  |                          |                         |                    |             |           |                   | ㅈ 릅     | ₽ ← ?    |
|----------------------------|--------------------------------|--------------------------|-------------------------|--------------------|-------------|-----------|-------------------|---------|----------|
| Re                         | equest # 👂 CRQ-000011-2016     |                          |                         |                    |             |           |                   |         | +        |
| R                          | equest # CRQ-000011-2016       | Request Type             | QUOTATION 🔻             | Request Date       | e 14-10-201 | .6 🛗      | Need Date         | e       |          |
| Docume                     | nt Status Confirmed            | Expected Reply Date      |                         | Quotation Remark   | s           |           | Request Fo        | r SALES | T        |
| Customer Details<br>Custom | Contact Info Shipment Info     | Additional Info          | Customer &<>' 9         | Customer Typ       | e Existing  |           | Manage Add        | Iress   |          |
| Part Info                  | 6 <b>) ))</b> + - 0 4 <b>T</b> | ₹ <sub>x</sub>           |                         |                    |             | e = = II  | All               | •       | ļ        |
| # 🗉 Line #                 | Error Message                  | Part # 🔎                 | Part Description        | Mfr. Part # 🔎      | Mfr. # 🔎    | Condition | Allow Alt. Part ? |         | Qty      |
| 1                          | 1                              | 0-001-368-016:35895      | REPAIRABLE CAT3 STARTER | 0-001-368-016      | 35895       | ~         | YES               | *       | 4.000000 |
| 2                          | 2                              | 0-00-21200-19927-1:P6371 | 1300-L ADHESIVE         | 0-00-21200-19927-1 | P6371       | ~         | YES               | *       | 4.000000 |
| 3 🗉                        | 3                              | 0-0033466-0:2D671        | TERMINAL                | 0-0033466-0        | 2D671       | ~         | YES               | ~       | 4.000000 |
| Part I                     | evel Informa                   | tion Section             | 7                       |                    |             |           |                   |         |          |
| -> Doc                     | ument Level                    | Information              |                         |                    |             |           |                   |         |          |
|                            | cument Select                  | tion Section             |                         |                    |             |           |                   |         |          |

#### **Document Selection section**

The **Manage Customer Requests** being a single screen to manage creation, modification and view of the Customer Requests, there should be a provision to select a document that is already created. This section offers the solution for it. A help enabled 'Request #' field is present using which the already created Customer Request can be retrieved in this screen and the work can proceed. If the user wants to create a new Customer Request, the button at the right '+ RFQ' can be used to render the screen for creation of a new customer request document. The Help screen for the Customer Request offers the search by various parameters like the Document #, Status, Part Info and Customer Info.

#### Exhibit 2:

#### Help on Request screen

| Cip | UII  | requests        |              |             |           |           |             |            |       |             |                      | ্ব | 6 9    | 2 Lo      | 12 |
|-----|------|-----------------|--------------|-------------|-----------|-----------|-------------|------------|-------|-------------|----------------------|----|--------|-----------|----|
| 9-5 | earc | h Criteria      |              |             |           |           |             |            |       |             |                      |    |        |           |    |
|     |      | Reques          | t#           |             |           | Search On | Request For | • •        |       |             | Request Status       |    |        | Ŧ         |    |
|     |      | Customer #/Na   | me           |             |           | Part Info | Part #      | • ·        |       | R           | equest Date: From/To |    |        |           | Ē  |
|     |      |                 |              |             |           |           | Search      |            |       |             |                      |    |        |           |    |
| -5  | earc | h Results       |              |             |           |           |             |            |       |             |                      |    |        |           |    |
| 4   | 4    | 1 - 12 / 29 +   | • T T.       |             |           |           |             |            | x C m | # # II      | All                  | Ŧ  |        | )         | D  |
|     | D    | Request #       | Request Date | Description | Status    | Request   | For         | Customer # | Custo | omer Name   | Customer Type        |    | Custom | er Ref. # |    |
|     | 15   | CRQ-000001-2016 | 06-10-2016   |             | Fresh     | SALES     |             | 101        | Custo | omer 2      | Existing             |    |        |           |    |
|     | 123  | CRQ-000002-2016 | 06-10-2016   |             | Confirmed | SALES     |             | 400007     | Custo | omer &<>' 9 | Existing             |    |        |           |    |
|     | 23   | CRQ-000003-2016 | 06-10-2016   |             | Confirmed | SALES     |             | 400007     | Custo | omer &<>' 9 | Existing             |    |        |           |    |
|     | 13   | CRQ-000004-2016 | 07-10-2016   |             | Confirmed | SALES     |             | 400007     | Custo | omer &<>' 9 | Existing             |    |        |           |    |
|     | 13   | CRQ-000005-2016 | 11-10-2016   |             | Draft     | SALES     |             | 400007     | Custo | omer &<>' 9 | Existing             |    |        |           |    |
|     | 12   | CRQ-000006-2016 | 11-10-2016   |             | Confirmed | SALES     |             | 400006     | Custo | omer 8      | Existing             |    |        |           |    |
|     | 13   | CRQ-000007-2016 | 12-10-2016   |             | Confirmed | SALES     |             | 400006     | Custo | omer 8      | Existing             |    |        |           |    |
|     | 13   | CRQ-000008-2016 | 13-10-2016   |             | Confirmed | SALES     |             | 400006     | Custo | omer 8      | Existing             |    |        |           |    |
|     | 13   | CRQ-000009-2016 | 13-10-2016   |             | Cancelled | SALES     |             | 400004     | Custo | omer 7      | Existing             |    |        |           |    |
| 1   | 13   | CRQ-000010-2016 | 13-10-2016   |             | Confirmed | SALES     |             | 400004     | Custo | omer 7      | Existing             |    |        |           |    |
| 1   | E    | CRQ-000011-2016 | 14-10-2016   |             | Confirmed | SALES     |             | 400007     | Custo | omer &<>' 9 | Existing             |    |        |           |    |
| 2   | Ð    | CRQ-000012-2016 | 14-10-2016   |             | Draft     | SALES     |             | 400007     | Custo | omer &<>' 9 | Existing             |    |        |           |    |
|     |      | 4               |              |             |           |           |             |            |       |             |                      |    |        | 1         |    |
|     |      |                 |              |             |           |           |             |            |       |             |                      |    |        |           |    |

#### **Document Level Information Section**

The document-level information section contains various information pertaining to the Customer Request, including the Request Date, Expected Reply Date, and Need Date for the Parts, Request Type and 'Request For'. Request for is a key field in this section which has the options 'Sale', 'Repair' and 'Exchange'. Based on these options the tabs 'Part Info', 'Core Info' and 'Workscope Info' that are available in the screen will be displayed or hidden. If 'Request for' is selected as 'Sale', only the 'Part Info' tab will be visible. If the 'Request for' is selected as 'Repair', then 'Core Info' and 'Workscope Info' tab will be visible. If the 'Request for' is selected as 'Exchange', then all the three tabs 'Part Info', 'Core Info' and 'Workscope Info' and 'Workscope Info' will be visible.

In addition to these, this section also has the information pertaining to the Customer under the 'Customer Details' section. The Contact/Shipment Information for this Request document can be provided under the 'Contact/Shipment Info' sections respectively. Any other information like Category, User Status, Priority, and Description can be provided under 'Additional Info'. The Category and User Status can be defined in the Category Codes master available in the **Customer** business component.

This section also has a link **Manage Address** using which the customer's adhoc addresses for this document can be captured. The screen provides the provision for recording a Customer Request even against a Customer who is not registered in the **Customer** master. These customers will be typically prospects, who can get converted into regular customers. If a Customer Request needs to be recorded against a prospect, all that needs to be done by the user is to enter the Customer Name and launch the

Manage Address link. In that screen, enter the contact address details and save the information. The system generates a new Customer # based on the Numbering Type definition for 'Prospect #' in the **Document Numbering Class** component. This customer # generated can later be provided in the **Customer** master, when the prospect is going to become a regular customer.

#### Exhibit 3

#### Manage Customer Address screen

| Manage Customer Addres                                                                                        | ss      |                                                                      |                                                                               |                                                    | ē ¢ ′                       | ? 🗔 | x |
|----------------------------------------------------------------------------------------------------|---------|----------------------------------------------------------------------|-------------------------------------------------------------------------------|----------------------------------------------------|-----------------------------|-----|---|
| Customer T                                                                                                    | ype NEW | Cu                                                                   | stomer # PRO-000004-2016                                                      | Customer Name                                      | E Iceland Air               |     |   |
| Address List<br>Bill to James<br>Havneholmen 27-29,1st<br>floor DK-1561,<br>,Copenhagen,<br>CH Zipcode:750220 | Add     | Manage<br>Address<br>Address Line 1 Eeriki<br>Address Line 2 3 th fi | ID Ship to<br>Inkatu 27<br>Joor FIN-00180                                     | Contact Person                                     |                             |     |   |
| +45 33 70 22<br>00 denmark⊕icelandair.is                                                                      |         | Address Line 3<br>Si<br>Ph                                           | City HELSINKI<br>tate HEL<br>one + 358-(0)9-5862244<br>Fax + 358-(0)9-5862260 | Zip Code<br>Country Ø<br>E-Mail<br>Delivery Area Ø | 500180<br>hel©icelandair.is |     |   |
|                                                                                                    |         |                                                                      | Save                                                                          |                                                    |                             |     |   |

#### **Part Level Information Section**

The Part level information section contains the various tabs in which the Part details can be entered against a Customer Request. As said earlier, the display of the tabs is controlled by the request for what it is selected. Part Info tab:

This tab contains the details of the part that is provided by the vendor to the Customers. The information that can be captured in this tab includes the Part #, Condition of the Part required, Qty, UOM, Need Date, Certificate Type and any remarks or specifications.

If the Request for is 'Exchange', then the Part that is given by the customer can be captured in the 'Core Info' tab against the Line # that is generated in this tab.

#### Core Info tab:

This tab contains the details of the part that is to be sent by the Customer to the vendor for servicing in case of Repair/Exchange. This tab will have the details like the Core Part #, Core Serial #, A/C Reg. # from which the Part is removed, AMM Reference, etc.

The **Manage Customer Requests** page also provides the capability to raise a Customer Request for repair of Aircrafts. In that case, the applicability field in this tab is selected as 'Aircraft' and the details filled. Based on the applicability selected, the columns in the multiline is displayed / hidden.

#### Workscope Info tab:

This tab contains the information of the tasks that needs to be performed in the Part/Aircraft whenever the request is made for 'Repair' or 'Exchange'. The user can provide the Task #, Work Instructions and other

applicable information in this tab, if the details are available. It is not a mandatory for the user to visit this tab for processing the request document.

Note:

- 1. The document status will be 'Draft' if any of the mandatory information is not filled. The error message column the respective multiline will display the errors that were encountered during the document creation/modification
- 2. Once all the information are filled, the status of the document becomes 'Fresh'.
- 3. The document can be 'Cancelled', when it is in 'Draft' or 'Fresh' status based on the customer's feedback
- 4. The document can be 'Confirmed' only when it is in 'Fresh' status. Once the Customer Request is confirmed, it will be available in the Manage Pre-Order Quotation screen from where a quotation can be processed against the request document
- 5. Before raising the request for quotation, a view on the stock levels of the Part can be made using the Part Inquiry link available.
- 6. The Terms and conditions that are to be specified against the Customer Request document can be mentioned by visiting the *Edit Terms and Conditions* link page.

### **Ability to record Pre-Order Quotation**

#### Background

In the Part Sales process, it is natural for the vendor to provide a Quotation for the various parts requested by the Customer. Typically, the CSR will evaluate various options before providing a Quotation to the Customer, as this is the document that is going to either win or lose an order for the vendor. Therefore, the Quotation document plays a significant role in the Part Sale Order process. It is very much essential to provide all the required support by the business software for the CSR in bringing out the best quotation possible. **Ramco** is offering a solution which is all that is required for a CSR to make the best quote possible with a complete summary of the stock, previous quotations made to the customers, quotations received from their vendors, etc. In addition to this a provision for pricelist based pricing is offered to the customers in the **Manage Pre-Order Quotation**, so as to manage the Quotation step in the Part Sales process.

#### **Change Details**

A new component **Pre-Order Quotation** is added in the **Part Sales Management** business process. This component included the **Manage Pre-Order Quotation** activity which will enable the users to raise a Quotation.

As this Pre-Order Quotation is a new transaction that is introduced in the system, a new Numbering Type 'Pre-Order Quotation' has been added in the **Document Numbering Class** component. Similar to Customer Requests, a default numbering type needs to be defined for the Pre-order Quotation too, in order for the users to record a pre-order quotation. Note that the user does not have the provision to select a numbering type manually in the screen.

Note:

- 1. The transaction is named as 'Pre-Order Quotation' instead of just Quotation, to avoid the ambiguity between the already existing 'Sale Quotation', that refers to the Service Sale Quotation raised after the estimation process.
- 2. The Pre-Order Quotation will be enhanced later to provision quotation for exchange or repair of Parts, during which the Pre-order Quotation will be copied automatically in the current Sale Quotation.

The various sections of the Manage Pre-Order Quotation screen are given below.

- 1. Documents Selection Section
- 2. Document Level Information Section
- 3. Part Level Information Section

#### Exhibit 4

Various sections of Manage Pre-Order Quotation screen

|   | Quotation # 👂 🏼 P         | DQ-000017-201                | 6                      |                 |                |                       |               |                 |       |           | 🕇 RFQ    | based Quo    | te 🕇 D          | Direc |
|---|---------------------------|------------------------------|------------------------|-----------------|----------------|-----------------------|---------------|-----------------|-------|-----------|----------|--------------|-----------------|-------|
|   | Quotation<br>Quotation Ty | n # POQ-0000<br>/pe RFQ CRQ- | 17-2016<br>000002-2016 |                 | Revision #     | 1 💌                   | RFQ # 👂       | CRQ-000002-2016 |       |           |          | Status       | Approved        |       |
|   | Quote F<br>Remar          | or Sale                      |                        | ▼               | Quotation Date | 06-10-2016            | Quote Basis   | Firm            | v     |           | Valid    | till Date [  | 5-10-2016 15:30 | :04   |
| C | Customer Info Conta       | ct Info Shij                 | pment Info             | Additional Info |                |                       |               |                 |       |           | Manage / | Address      |                 |       |
|   | Customer #                | <b>P</b> 400007              |                        |                 | Customer Name  | Icelandair            | Customer Type | Existing        |       |           | (        | Currency     | AD              |       |
|   | 44 4 1 - 2 / 2            | > >> ± -                     | - 0 % !                |                 |                |                       | 大田田太          | 2 🗎 🖄 C 🖡       | 12 11 | All       |          | •            |                 |       |
|   | # 🖸 Qt. Line #            | Error Message                | Stock?                 | Pricing Aid     | Part # 🔎       | Part Description      | Mfr. Part #   | Mfr. # Qty      | UOM   | Condition | Exp      | . Delivery I | )ate            |       |
|   | 1 2                       |                              |                        | Stock Avl.      | FUEL NOB       | FUEL NOB              |               | 1.00            | EA    | New       | ✓ 25-1   | 0-2016 00:0  | 0:00            |       |
|   | 2 8 5                     |                              |                        | Stock Avi.      | 1382371110     | 13/23/14/07/30/200350 |               | 1.00            |       | New       | v 23-1   | 0-2010 00.0  | 0.00            |       |
|   | J 8                       |                              |                        |                 |                |                       |               |                 |       |           |          |              |                 |       |
|   | 4                         |                              |                        |                 |                |                       |               |                 |       |           |          |              |                 |       |

Document Level Information

Document Selection Section

#### **Document Selection section:**

The **Manage Pre-Order Quotation** being a single screen to manage creation, modification and view of the Pre-Order Quotation, there should be a provision to select a document that is already created. This section offers the solution for it. There is a help enabled 'Quotation #' field using which the already created Pre-order Quotations could be retrieved in this screen and the work can be proceeded. If the user wants to create a new Pre-Order Quotation, the button at the right '+ RFQ based Quote' or '+ Direct Quote' can be used to render the screen for creation of a new Pre-Order Quotation document against a Customer Request document or without referencing to any request respectively. The Help screen for the Pre-Order Quotation offers the provision to search for a Quotation document using various search filters like 'Customer Info', 'Part Info', 'Quotation #', 'Status', 'Date', Category' and many other vital fields in the Quotation document.

#### Exhibit 4

|     | earcl | Criteria         |                |       |                             |                |              |                 |               |       |
|-----|-------|------------------|----------------|-------|-----------------------------|----------------|--------------|-----------------|---------------|-------|
|     |       | Quotation #      |                |       | Search On Follow Up Ov TYES | •              | Quotation    | n Status        |               |       |
|     | 0     | stemes #/Name    |                |       | Dart Info Part #            |                | Queta Data 5 | Form/To         | 1000          |       |
|     | C     | scomer #/Name    |                |       | Parcinio Parc#              |                | Quote Date r | Tomy To         | ***           |       |
| - c | aard  | Reculto          |                |       | Sea                         | cn             |              |                 |               |       |
|     | earci | Results          |                |       |                             |                |              |                 |               |       |
| 44  | •     | 25 - 36 / 85 🕨 🕨 | T Tx           |       |                             | <u>&gt; 11</u> | 0x20         | III All         | •             | Q     |
| #   |       | Quotation #      | Quotation Date | Basis | Quotation Status            | Follow-Up Date | Customer #   | Customer Name   | Customer Type | Cust. |
| 25  |       | POQ-000024-2016  | 03-10-2016     | Firm  | Draft                       |                | 1090000      | Customer 3      | Existing      |       |
| 26  |       | POQ-000025-2016  | 07-10-2016     | Firm  | Pending Customer Approval   |                | 400007       | Customer &<>'9  | Existing      |       |
| 27  |       | POQ-000026-2016  | 06-10-2016     | Firm  | Fresh                       |                | 400006       | Customer 8      | Existing      |       |
| 28  |       | POQ-000027-2016  | 11-10-2016     | Firm  | Approved                    |                | 400006       | Customer 8      | Existing      |       |
| 29  |       | POQ-000028-2016  | 12-10-2016     | Firm  | Fresh                       |                | 400007       | Customer &<>' 9 | Existing      |       |
| 30  |       | POQ-000029-2016  | 12-10-2016     | Firm  | Pending Customer Approval   |                | 400007       | Customer &<>' 9 | Existing      |       |
| 31  |       | POQ-000030-2016  | 12-10-2016     | Firm  | Fresh                       |                | 400007       | Customer &<>' 9 | Existing      |       |
| 32  |       | POQ-000031-2016  | 13-10-2016     | Firm  | Approved                    |                | 400006       | Customer 8      | Existing      |       |
| 33  |       | POQ-000032-2016  | 13-10-2016     | Firm  | Draft                       |                | 400004       | Customer 7      | Existing      |       |
| 34  |       | POQ-000033-2016  | 14-10-2016     | Firm  | Approved                    |                | 400007       | Customer &<>' 9 | Existing      |       |
| 35  |       | POQ-000034-2016  | 15-10-2016     | Firm  | Approved                    |                | 400007       | Customer &<>' 9 | Existing      |       |
| 36  |       | POQ-000034-2016  | 15-10-2016     | Firm  | Revised                     |                | 400007       | Customer &<>'9  | Existing      |       |
|     |       |                  |                |       |                             |                |              |                 |               |       |

#### Help on Pre-Order Quotation screen screen

#### **Document Level Information Section**

The document level information section contains various information pertaining to the Pre-Order Quotation like the Quotation #, Revision #, RFQ # (if applicable), Status, Quotation Date, Valid Till Date, Follow-Up Date, Quotation Remarks, etc.

It also has the similar set of information as available in the Customer Request like the Customer Information, Contact Information, Shipment Information and Additional Information.

In addition to these fields there is a section wherein there is a provision to provide whether the Pricing Basis for this Quotation is Direct or referring any Pricelist. Based on the selection of Pricing Basis, the various columns in the Primary and Additional Quotes tab will be available or hidden for the user. There is also a section to show a quick summary on the Quotation value, which shall display the Basic Quotation Value, the Taxes, Charges, Discounts and the Net Value from the Quotation document.

#### **Part Level Information Section**

The Part level information section contains the various tabs which play a critical role in the Price Quoted to the Customer.

#### Primary Quote tab:

This tab contains the information of the Primary Quotation that is to be provided to the Customer. By primary quotation means the quotation provided against the exact requirement of the customer as mentioned in the RFQ or as conveyed by the customer through other means. The quotation value can either be directly entered or can be computed from the Pricelist by using the 'Get Stock/Price

Ref.' button. There are two types of views provided 'Summary View' and 'Detail View' based on which few non-critical columns shall be shown/hidden in the multiline.

#### Additional Quote tab:

This tab contains the quotation options provided by the vendor in addition to the primarily requested quotation. Some of the scenarios for additional quotations can include the one in which the Quotation is provided for a different quantity from the one requested (to convey better deals obtained by ordering for modified quantity), Quotation is provided an alternate Part #, Quotation is provided for a different condition from the one requested. The additional quotations will also be sent to the Customer in addition to the primary quotation and customer acceptance is recorded for either of them which shall be considered for ordering. The user can rely on the software for obtaining the price of the parts in additional quote tab too using the 'Get Stock/Price Ref.' button, if the Pricing Basis is 'Pricelist'.

#### **Part Inquiry Screen:**

As mentioned earlier, **Ramco** offers a screen which can support the CSR while making a quotation by displaying various key information in one place, which we have named 'Part Inquiry'. This screen will display the following details.

- <u>Stock Summary</u> A Quick overview on the various stocks available for a given part across warehouses, which is saleable. On need basis, the stock availability can be viewed at Part level or Part-Serial/Lot # level
- <u>Quote from Supplier</u> A summary on the various Quotations received for a given Part from the vendors in the given period of time at Part Condition level
- <u>Purchase Details</u> A summary on the various Purchase Orders raised to different vendors in a given period for the given Part at Part-Condition level
- <u>Part Pricelist</u> A summary on the various active Pricelists applicable for the Part which are valid as on a given date
- <u>Order/Quote to Customer</u> A summary on the previous Quotations given to the Customer and the previous Sale Orders placed by the customers for the given part in the given time period

This screen can be launched from the **Manage Pre-Order Quotation** screen and also from the **Manage Part Sale Order** screen, in case a direct Part Sale Order is created instead of a Quotation based Order.

#### Exhibit 6

#### Part Inquiry screen

| *      | P        | art Availabil | ity And Commercial Re         | ferences                |         |               |                 |        |          |          |         |              |               |           |          |                 |         | J\$       | F     | ₽ ←       | ?  |   |
|--------|----------|---------------|-------------------------------|-------------------------|---------|---------------|-----------------|--------|----------|----------|---------|--------------|---------------|-----------|----------|-----------------|---------|-----------|-------|-----------|----|---|
|        |          |               | Part # 🔎 :35895               |                         |         |               | Inquiry fo      | or Par | t Sales  |          |         | T            |               |           | Cu       | stomer # 👂      |         |           |       |           |    |   |
|        |          | Dat           | e From/To 05-09-2016          | ii 05-10-2016 iii       |         |               | Part Descriptio | n EXP  | RESS U.S | RATE SH  | H EET   |              |               |           |          |                 |         |           |       |           |    |   |
|        |          |               |                               |                         |         |               |                 | Search |          |          |         |              |               |           |          |                 |         |           |       |           |    |   |
|        |          | Sour          | ce Option Purchase   SubContr | acted   On Exchange   ( | D       | Purc          | hase Lead Time  | 10.00  | 0 Days   |          |         |              |               |           | Mak      | e Lead Time     | 9.00 Da | /s        |       |           |    |   |
| Stock  | Summa    | ary Availal   | ole Qty : 36 EA Alternate Qt  | y:3 EA                  |         |               |                 |        |          |          |         |              | Serial        | /Lot info |          |                 | Availab | e as of   | 05-10 | -2016     |    |   |
| #      | ALT      | Part #        | Part Description              |                         | Warehou | se # Warehous | e Description   |        |          | Mfr. Par | t #     | Mfr. #       | Available Qty | UOM       | Stock    | Status 7        | Frading | Partner T | Type  | Condition |    |   |
| 1      |          | :35895        | EXPRESS U.S.RATE SH           | ET                      | 0123    | Toronto W     | /arehouse       |        |          | :35895   |         | :35895       | 5.000         | EA        | Aveos    | Owned C         | wned    |           |       |           |    |   |
| 2      |          | :35895        | EXPRESS U.S.RATE SH           | ET                      | 0123    | Toronto W     | /arehouse       |        |          | :35895   |         | :35895       | 18.000        | EA        | Accep    | ted C           | wned    |           |       |           |    |   |
| 3      |          | :35895        | EXPRESS U.S.RATE SH           | ET                      | 10973   | 10973test     |                 |        |          | :35895   |         | :35895       | 10.000        | EA        | Accep    | ted C           | wned    |           |       |           |    | - |
| 4      | 4        |               |                               |                         |         |               |                 |        |          |          |         |              |               |           |          |                 |         |           |       |           | •  |   |
|        |          |               |                               |                         |         |               |                 |        |          |          |         |              |               |           |          |                 |         |           |       |           |    | _ |
| Quote  | from S   | Supplier      |                               |                         |         |               |                 | Pur    | chase D  | etails   |         |              |               | Ste       | l. Purch | ase Price: Car  | n\$1000 |           |       |           |    |   |
| #      | PRC      | Supplier #    | Supplier Name                 | Condition               |         | UOM Rate/Unit | Curr            | #      | PRO      | C Supp   | olier # | Supplier     | Name Condit   | tion      | иом      | Rate/unit       | Cur     | rency     | Ora   | ler #     |    |   |
|        |          |               | Found no                      | rows to display!!!      |         |               |                 | 1      |          | 0000     | 0       | Supplier     | 2 New         |           | EA       | 1000.0          | 0 CAE   | )         | APC   | 000381916 |    |   |
|        |          |               |                               |                         |         |               |                 |        | •        |          |         |              |               |           |          | _               |         |           |       |           |    | Þ |
| Part P | ricelist | :             |                               | Valid as o              | of OS   | i-10-2016 🛗   | Go              | Orde   | r/Quote  | e to Cus | tomer   | Lowest Price | ce : Can\$    |           | Ste      | d. Sales Price: | Can\$ 1 | 00        |       |           |    | - |
| #      | Supp     | lier #        | Supplier Name                 | Condition               | UOM     | Rate/Unit     | Currency        | #      | PRC      | PROS     | Custo   | mer # 0      | Customer Name | Rate/U    | hit      | Currency        | UOM     | Doc. #    |       | Doc. Date |    |   |
|        |          |               | Found no                      | rows to display!!!      |         |               |                 | 1      |          |          | 40000   | 17 A         | Aviation      |           |          | CAD             | EA      | PSO-00    | 002   | 23-09-201 | 16 | * |
|        |          |               | i oulid lio                   | tons to aspiny:::       |         |               |                 | 2      |          |          | 40000   | 17 A         | Aviation      | 297       | 84.24    | CAD             | EA      | PSO-00    | 002   | 23-09-201 | 16 |   |
|        |          |               |                               |                         |         |               |                 | 3      |          |          | 40000   | 17 A         | viation       | 173       | 74.14    | USD             | EA      | PSO-00    | 002   | 12-09-201 | 16 | - |
|        |          |               |                               |                         |         |               |                 | 4      |          |          |         |              |               |           |          |                 |         |           |       |           |    |   |

#### TCD tab:

This tab provides the provision to enter the Taxes, Charges and Discounts that are applicable for various quotation lines provided to the customer. The TCD can be specified for both the Primary Quotation lines, as well as the Additional Quotation lines.

Summary and Acceptance tab:

This tab provides a consolidated view on the Primary and Additional quotations provided in the Pre-Order Quotation document for various parts. This tab can be used for recording the approval by the Customer against the Quotation document, after it's released for approval. The possible actions against a released quotation are:

- 1. Partial/Complete Acceptance
- 2. Partial/Complete Rejection
- 3. Complete Re-Quotation Request

Based on the action made by the customer, the Quotation documents' status shall get updated accordingly. *Note:* 

- 1. The document status will be 'Draft' if any of the mandatory information is not filled. The error message column the respective multiline will display the errors that were encountered during the document creation/modification
- 2. Once all the information are filled in, the document will be in 'Fresh' status
- 3. Then the Pre-Order Quotation will be confirmed after which it can either be released for customer approval or returned back for making corrections
- 4. Once the document is released, the customer approval can be recorded against the document updating it to either 'Approved' or 'Rejected' or 'Re-Quote' status.

- 5. Documents in 'Re-Quote' status shall be revised and the revision can again be sent for customer approval
- 6. However, the documents in 'Approved' status can also be revised in order to make any changes to the Pre-Order Quotation document
- 7. Though system supports recording of Request for a customer who is not registered in the system, the same shall not be supported in quotation stage. Quotation is allowed to be processed only for those customers who are registered in the system.
- 8. On approval of the Quotation document, based on the option setting "Auto Generation of Part Sale Order on Approval of Pre-Order Quote for Sales?" introduced in the Set Sales Process Parameters screen under the category 'Part Sale Order', a Part Sale Order will be automatically setup.
- 9. A Pre-Order Quotation in Draft or Fresh status is be allowed for cancellation
- 10. A Pre-Order Quotation in Approved status can be retrieved in the Manage Part Sale Order screen for manual creation of a Sale Order, if automatic setup of Sale Order is not required.
- 11. Once Sale Order is created against a Quotation document, the Quotation document will not be allowed for revision

#### Exhibit 7

#### Set Sales Process Parameters screen with Part Sale Options

| Sel     | t Sa  | es Process Parameters                                                     |                                                                               |                                                 |         | 云垂口 4 ?        | 5  |
|---------|-------|---------------------------------------------------------------------------|-------------------------------------------------------------------------------|-------------------------------------------------|---------|----------------|----|
| - Selec | ess P | ameter Details<br>Display Parameters for Part Sale Order<br>anameter List | ¥                                                                             |                                                 |         |                |    |
| 46      | 4     | 1-8/8 + 0 0 0 T T                                                         |                                                                               |                                                 | III All | <b>v</b>       | ,Q |
|         | 10    | Parameter for                                                             | Process Parameter                                                             | Permitted Values                                | Value   | Value Selected |    |
| 1       | - 85  | Part Sale Order                                                           | Allow Sale Order for Qty greater than the Approved Pre-Order Quotation Qty?   | Specify '0' for 'Yes' and '1' for 'No'          | 1       | No             |    |
| 2       | 11    | Part Sale Order                                                           | Allow addition of new records against a Pre-Order Quotation based Sale Order? | Specify '0' for 'Yes' and '1' for 'No'          | 0       | Yes            |    |
| 3       | 11    | Part Sale Order                                                           | Auto Generation of Part Sale Order on Approval of Pre-Order Quote for Sales?  | Specify '0' for 'Yes' and '1' for 'No'          | 0       | Yes            |    |
| 4       | 13    | Part Sale Order                                                           | Billing Milestone for Part Sale Invoice                                       | Specify "0" for 'On Issue Confirmation' or "1"  | 0       |                |    |
| 5       | 13    | Part Sale Order                                                           | Auto-approval of Part Sale Order on Confirmation                              | Specify "0" for "Required" and "1" for "Not     | 1       |                |    |
| 6       | 13    | Part Sale Order                                                           | Auto generation of Part Sale Invoice                                          | Specify "1" for "Required"                      | 1       |                |    |
| 7       | 11    | Part Sale Order                                                           | Rule for auto-generation of part sale invoice                                 | Specify "1" for "One invoice per milestone" and | 1       |                |    |
| 8       | 0     | Part Sale Order                                                           | Exchange Rate Type for Sales                                                  | Specify a valid Exchange Rate Type defined in   | BOT-S   | BOT Selling    |    |
|         |       | 4                                                                         |                                                                               |                                                 |         |                | ,  |
|         |       |                                                                           | Set Process Parameters                                                        |                                                 |         |                |    |

### **Ability to record Part Sale Order**

#### Background

The Sale Order is the heart of the Sale process. The Sale Order is the document against which the Parts are to be actually shipped to the customer by the vendor. This document will have all the details required on the terms and conditions in which the order needs to be processed that are defined by the customers and also the shipping instructions that needs to be informed to the internal shipping responsibilities.

Generally, a Sale Order document will be cut against approved Quotations. However, there are business scenarios in which a Direct Sale Order can be raised by the customer. Therefore, the Sale Order also serves as the document through which the details of the actual Price of the Part is being informed to the customer. **Ramco** is offering all that is required for a CSR during the creation of Sale Order right from providing the Pricelist based on which the Sale Order is raised, the provision to identify the sourcing method for the different parts in the sale order, the various terms and conditions associated with the Sale Order.

#### **Change Details**

A new component **Part Sale Order** is added in the **Part Sales Management** business process. This component has the **Manage Part Sale Order** which will enable the users to work in a Sale Order document. As Sale Order is a new transaction being introduced in the system, a New Numbering Type 'Part Sale Order' is added in the **Document Numbering Class** business component. This screen will facilitate all the actions in the Part Sale order document right from creation to identification of shipment source for all the Parts and release of shipment for all the Parts.

The Manage Part Sale Order screen can be broadly categorized into the following sections.

- 1. Document Selection Section
- 2. Document level Information
- 3. Part Level Information

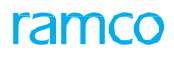

#### Exhibit 8

#### Various sections of Manage Part Sale Order screen

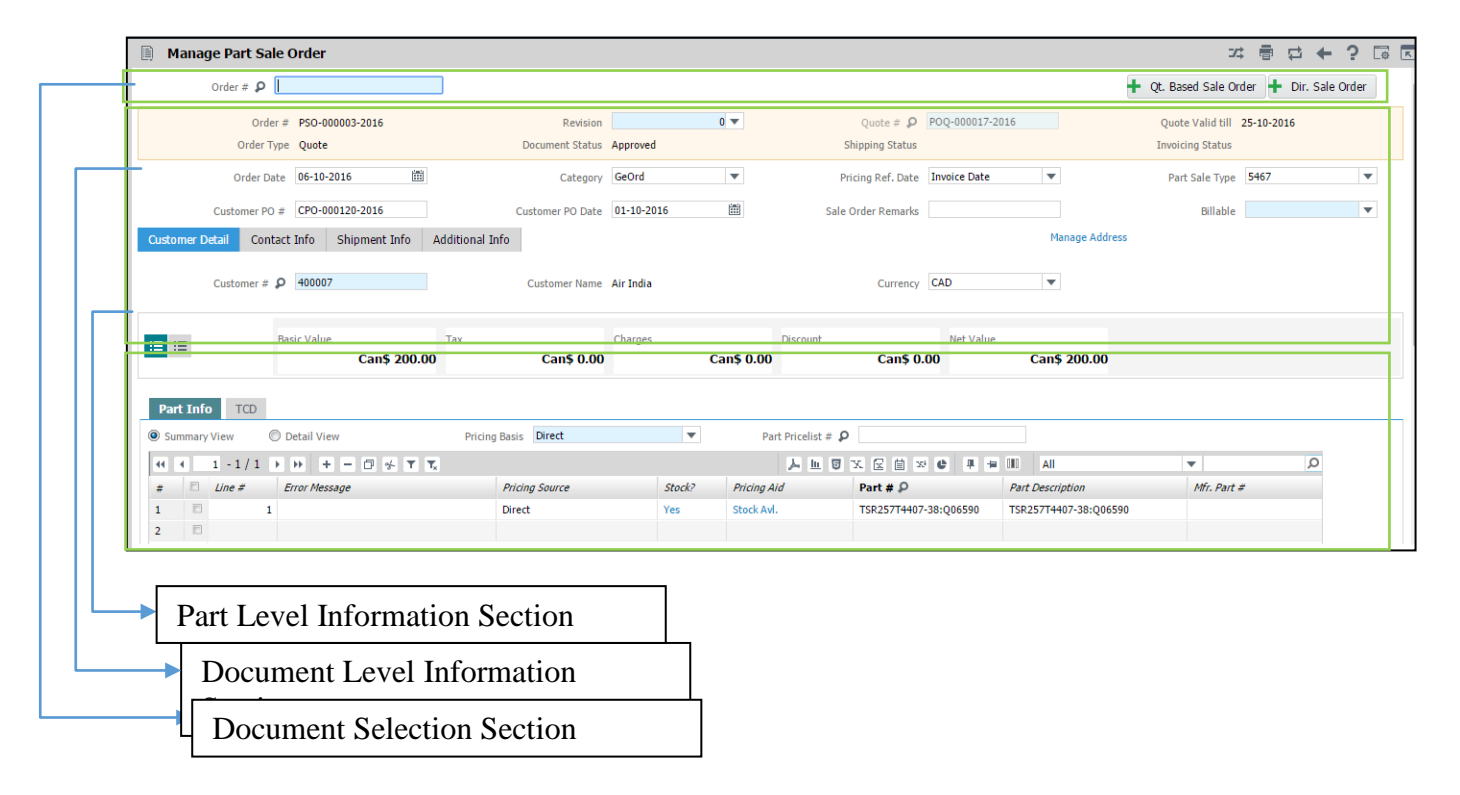

#### **Document Selection section:**

The **Manage Part Sale Order** being a single screen to manage creation, modification and view of the Part Sale Order, there should be a provision to select a document that is already created. This section offers that solution. There is a help enabled 'Order #' field using which the already created Sale Orders could be retrieved in this screen and the work can be proceeded. If the user wants to create a new sale order. The buttons at the right '+ Qt. based Sale Order' or '+ Dir. Sale Order' can be used to render the screen for creation of a new Sale Order document against a Pre-Order Quotation or without referencing to any Quotation respectively. The Help screen for the Sale Order offers the provision to search for a Sale Order document using various filters like 'Order #', 'Order Date: From/To', 'Category', 'User status', 'Priority, 'Part Info like the Part #, Part Description', 'Order Status, etc. for retrieving the Part Sale Order.

Co X

×.

#### Exhibit 9:

| Help | on I   | Part Sale Order                       |            |                         |              |             |                 |                  | ₩ 2 2       |
|------|--------|---------------------------------------|------------|-------------------------|--------------|-------------|-----------------|------------------|-------------|
|      | Searc  | h Criteria                            |            |                         |              |             |                 |                  |             |
|      |        | Order #                               |            | Search On Pre-Quotation | • • •        |             | Order Status    | V                |             |
|      | Custon | mer#/Name                             |            | Part Info Part #        | •            |             |                 |                  |             |
|      |        | Ref. Date Order Date                  | •          | Date From/To            |              | i           |                 |                  |             |
|      | A      | ction Based                           | ▼ C        | ust.Service Rep.        |              |             | Price Validity  | •                |             |
|      |        |                                       |            |                         | Search       |             |                 |                  |             |
|      | Searc  | h Results                             |            |                         |              |             |                 |                  |             |
| 44   | 4      | 1 - 12 / 36 <b>&gt; &gt;&gt; T</b> T, |            |                         |              | 人<br>山<br>日 |                 | I All            | <b>v</b>    |
| #    |        | Order#                                | Order Date | Customer #/Name         | Customer Po  | #           | Quotation #     | Order Status     | Order Stage |
| 1    | E      | PSO-000001-2016                       | 30-09-2016 | Air India               | CPO-000101-2 | 2016        |                 | Approved         |             |
| 2    |        | PSO-000001-2016                       | 30-09-2016 | Air India               | CPO-000101-2 | 2016        |                 | Under Processing |             |
| 3    |        | PSO-000002-2016                       | 06-10-2016 | Air India               | PO-9856-2016 | i           |                 | Approved         |             |
| 4    |        | PSO-000003-2016                       | 06-10-2016 | Air India               | CPO-000120-2 | 2016        | POQ-000017-2016 | Approved         |             |
| 5    |        | PSO-000004-2016                       | 11-10-2016 | Customer 8              | 123          |             | POQ-000027-2016 | Approved         |             |
| 6    |        | PSO-000005-2016                       | 13-10-2016 | Customer 8              | 123          |             | POQ-000031-2016 | Draft            |             |
| 7    |        | PSO-000005-2016                       | 13-10-2016 | Customer 8              | 123          |             | POQ-000031-2016 | Draft            |             |
| 8    |        | PSO-000006-2016                       | 14-10-2016 | Air India               | 456          |             | POQ-000033-2016 | Approved         |             |
| 9    |        | PSO-000006-2016                       | 14-10-2016 | Air India               | 456          |             | POQ-000033-2016 | Approved         |             |
| 10   |        | PSO-000007-2016                       | 15-10-2016 | Air India               | 678          |             | POQ-000034-2016 | Approved         |             |
| 11   |        | PSO-000007-2016                       | 15-10-2016 | Air India               | 678          |             | POQ-000034-2016 | Approved         |             |
| 12   |        | PSO-000008-2016                       | 15-10-2016 | Customer 8              | testpo1      |             | POQ-000027-2016 | Fresh            |             |
|      |        | 4                                     |            |                         |              |             |                 |                  |             |

#### Various sections of Manage Part Sale Order screen

#### **Document Level Information Section**

The document level information section contains the various document level information pertaining to the Part Sale Order document like the Order Revision #, Date, Category, Part Sale Type, Customer PO #, Customer PO Date and Remarks. It also has the other details classified into the four categories Customer Info, Contact Info, Shipment Info and Additional Info, with the additional info section covering the Priority, User Status, Customer Service Representative and Warranty Reference.

There is also a section to indicate the price break-up for the parts in the Part Sale Order. It shows the Basic Value, Total Taxes, Charges and Discounts and the Net Value of the Sale Order. In addition, there is another view which shows the summary of the Count of Parts Shipped Vs Count in the Order and the Count of Parts invoiced against the ones that are shipped. It also shows the key information like the Pay Term from the terms and conditions.

#### **Part Level Information Section**

The part level information section of the Part Sale Order contains the information distributed in two tabs.

- Part Info
- TCD Info

#### Part Info tab:

This tab contains the basic information of the Part like the Part #, Condition of the Part, Qty of the Part, Expected Delivery Date, Certificate Type required, and Ship to Address. It also contains the information pertaining to the pricing of the Parts similar to one available in the Pre-Order Quotation screen. The

information displayed will be dependent on the Pricing Basis that is selected over the multiline. If the Pricing Basis is 'Direct', user will not be able to provide a detailed break-up including the mark-up, base price, etc. The multiline also has the Source (Inventory which means parts should be allocated from inventory; Regular

Procurement which means parts should be procured from supplier and given to the customer; Dropship Procurement which means parts should be drop-shipped by the vendor directly to the Customer's premises), Proc. Supplier #, Warehouse # from where the Part should be shipped and the Stock Status. The price of the Part can be obtained using the Compute Price button. The details of the Stock availability and the previous pricing references can be availed using the Get Stock/Pricing Ref. button.

TCD Info tab:

The TCD info tab provides the provision to capture various taxes, charges and discounts that needs to be applied on the Parts that are processed in the Sale Order. This information can be provided at Part level. However, this is not a mandatory step for processing of the Sale Order. If any document level TCDs needs to be provided, then select the line # as '0' in the TCD multiline and process.

Note:

- 1. The document status will be 'Draft' if any of the mandatory information is not filled or if the Terms and Conditions are not entered. The error message column the respective multiline will display the errors that were encountered during the document creation/modification
- 2. Once all the information are filled in and terms and conditions are entered, the document shall attain 'Fresh' status
- 3. The document can then be confirmed to take it to 'Confirmed' status after which multi-level approval is available for the document
- 4. On final approval, the document will be updated to 'Under Processing' status, after which a back-end process will generate the documents applicable for sourcing of Parts (i.e.) Material Request, Purchase Request and Purchase Orders (Stock Issue if applicable)
- 5. Once the documents are generated, the document shall go to Approved status
- 6. The CSR can then take the decision to release the Parts for shipping, after which the Shipping Status shall be updated against the document.
- 7. Once the Invoice is generated against the shipped parts, the Invoicing status will be updated and the document shall reach closed status, once all invoices are processed.

### Ability to Ship and Invoice a Part Sale Order

#### Background

The Sale Order carries no meaning unless the Parts are physically shipped to the customer and the Invoice is received and processed against the same. However, the shipping clerk is not always allowed to ship the Parts on his own, until there's a clearance from the Sales team that the Parts can be shipped. Also, invoice shall accompany the shipment of the parts. There can be business models in which there are multiple invoices being sent, one for each shipment, or a single invoice being sent at the end of all the shipments. Therefore, a provision to record shipment of Parts and invoicing of the Parts, both of which can be single instant events or multiple instant events is required.

#### **Change Details**

A new entity type 'Part Sale Type' is introduced in the **Define Process Entities** screen of the Common Master business component. In this category, the various Sale Order Types can be defined, which will be loaded in the Part Sale Type of the Manage Part Sale Order screen.

The Numbering type to distinguish the Part Sale Material Request, Stock Issue, Purchase Request and Purchase Orders are added as parameters under this category. Based on the values defined and the selection of Source in the sale order, on approval the documents shall be generated. The Reference Document type in the Material Request will be updated as 'Sale Order' and the Sale Order # shall be persisted in the MR. The MR Class for the Sale Order based MRs will be 'General'.

The search criteria to retrieve MRs using the Ref. Document Type as 'Sale Order' is introduced in the selection screens of **Edit Material Request**', **Shortclose Material Request** and **View Material Request** screens. Also, in the **Record Shipping Note** screen, the search criteria to retrieve the Issue documents using Sale Order # is handled.

With respect to the Invoicing of Parts against the Sale Order document, the Packslip Invoice is re-used for managing the Sale Order based invoices. The Invoices will always be set up automatically based on the following options introduced in the **Set Sales Process Parameters** screen.

- Auto generation of Part Sale Invoice
- Billing Milestone for Part Sale Invoice
- Rule for auto-generation of part sale invoice

# WHAT'S NEW IN RECEIVABLES MANAGEMENT?

# Ability for a customer to track various orders and record approvals

Reference: AHBF-22446

#### Background

Aviation MRO industry is no exception to any Service oriented industry, in the fact that Customer demand visibility on the progress of their orders. In addition to the visibility on the progress of orders, any customer will be interested in knowing the cost involved in the service of the Parts, so that the required approvals can be obtained in their organization, before the service agency starts performing the requested service. Apart from this, the aviation industry is unique in their own way through the strict imposition of various regulations to ensure flight safety. These regulations push the MRO to seek approvals from their customers before carrying out any maintenance activities. Some of the actions which demand approval like include Usage of PMA parts, MRO's Parts, Exchanging of Parts and so on.

The business need is to have a portal provided to the customers of the MRO organization to track their various orders and also record the commercial and/or operational approvals, for improved TAT of the orders.

#### **Change Details**

A new component **Customer Portal** is added to the **Receivables Management** business process. This component has the following activities:

- 1) Customer Portal This is the activity will be exposed to the Customers for tracking their orders and recording their Approvals
- Two broad categorization Service Orders and Part Sale Orders are available for customer's ease in tracking.
- Service Sale Orders Service orders can be grouped as Shop services and Aircraft Services. Shop
  Orders will list the services performed on any Customer component and the Aircraft Orders will list the
  services performed on Customer Aircrafts.
- 4) Operational Approval Service Orders that has pending approvals required from the Customer are listed under this group.
- 5) Commercial Approval Service Orders that has pending approvals required from Customer for Commercial holds on any job (i.e.) Holds applied on the Orders on Quotations
- 6) Sale Orders Any Part Sales related orders and quotations that are pending for Customer's approval will be listed under the Part Sales category.
  - Note: Only the Customer Portal activity must be mapped to the user as only that screen must be visible.

The Customer Portal screen contains various sections as displayed below:

#### Exhibit 1:

Different sections of Customer Portal screen

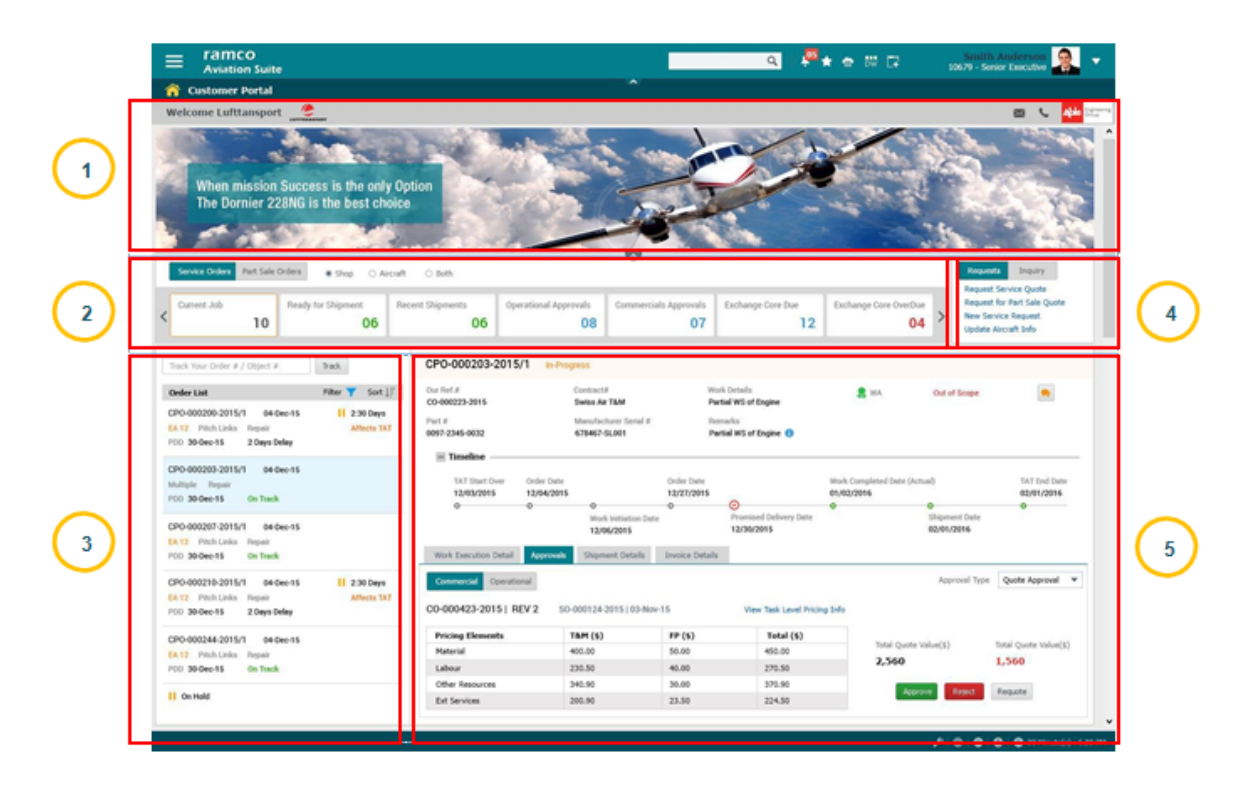

The various sections mentioned in the above image are listed below:

- 1. Customer Identification and Banner Section
- 2. Tiles Section
- 3. Links Section
- 4. Order List Section
- 5. Order Details Section

#### **Customer Identification using Login User:**

The Customer for whom the portal is launched is identified using the user name provided in the **Customer** master. Validations are added in the **Create** and **Edit Customer Record** screens to ensure that the same username is not mapped to multiple customers.

#### **Customer Identification and Banner Section:**

In this section, the customer logo is displayed from the **Customer** master, the MRO organization name and the contact information is provided as a call-out on the click of the icon near the MRO name. Also, the MRO's logo shall be displayed from the **Company** master.

If any MRO banner needs to be displayed in this section, the same image can be uploaded in the database. This banner can be collapsed, if required.

#### 39 | Enhancement Notification

#### Exhibit 2:

#### Customer Identification and **Banner Section**

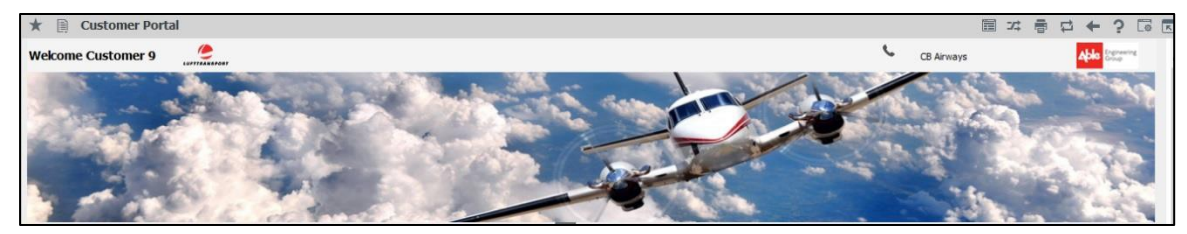

#### Service Sale Orders

#### **Tiles Section:**

This section displays the count of the various customer orders open with the MRO organization, grouped under different categories. The count of orders can be viewed based on the following groups.

- 1) Aircraft Orders
- 2) Shop Orders
- 3) Both

The different categories available are listed below:

- 1) **Current Jobs** The orders against which the execution documents (i.e) Shop Work Order or Aircraft Maintenance Execution Ref. document or Repair Order is in progress
- Ready for Shipment The orders against which the work is completed against the execution documents, but the Parts are not shipped to the customer (i.e.) Main Core Issue (final) is not recorded against the customer order
- 3) **Recent Shipments** The orders against which the Parts are shipped within the number of days specified in the option setting "Set No. of Days for computation and display of Recent
- Shipments" available in the Set Sales Process Parameters activity of the Customer business component.
- 5) **Operational Approvals** The orders against which holds of the following categories are applied: Exchange Orders initiation, Usage of PMA Parts, Usage of Internal Parts
- Commercial Approvals The orders against which holds of the following categories are applied: Quotation Hold, Cap Holds
- 7) Exchange Core Due The orders against which there is an exchange order initiated and for that exchange order, the core part is not received from the Customer and there is some more time to reach the promised Core Shipment date (Expected Receipt Date mentioned in Customer Order)
- 8) Exchange Core Overdue The orders against which there is an exchange order initiated and for that exchange order, the core part is not received within the promised Core Shipment date (Expected Receipt Date mentioned in Customer Order)
  - Note: If the option to view the Aircraft jobs is selected, the tiles Recent Shipments, Exchange Core Due and Exchange Core Overdue are not applicable

#### Exhibit 3:

#### **Tiles Section**

| Service Orders | Part Sale | Didens 🔹 Shop 🔿 Av | roaft O Both     |                          | 0                        |                   |                             |   |
|----------------|-----------|--------------------|------------------|--------------------------|--------------------------|-------------------|-----------------------------|---|
| Current Job    | 10        | Ready for Shipment | Recent Shipments | Operational Approvals 08 | Commercials Approvals 07 | Exchange Core Due | Eachange Core OverDue<br>04 | > |

#### Links Section:

This section is divided into two groups: Requests and Inquiry. The 'Requests' section will enable the customer to raise the various requests to the MRO organizations, including the request for quotation, request for placing an order, etc. The 'Inquiry' section will provide the customer the ability to get an inquiry on the various details related to the customer record with the MRO. Currently, the 'Inquiry' section houses the link to **View the Credit information** for the customer with the MRO.

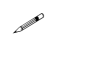

Note: In this release of the Customer Portal, we are not enabling the Requests section.

#### Exhibit 4:

#### Links Section

| Request          | Inquiry |  |
|------------------|---------|--|
| View Credit Info |         |  |
|                  |         |  |
|                  |         |  |
|                  |         |  |

#### **Orders List Section:**

This section provides the view on the various Customer Orders pertaining to the count displayed in the different tiles in the screen. The orders in this list are retrieved on selection of any tile from the tiles section. There are capabilities to filter the desired customer order from the various orders using the Filter options available. Also, it is possible to sort the various orders listed.

The information displayed in the multiline in this section is given below.

- 1. Customer PO # corresponding to the Customer Order
- 2. Customer PO Date
- 3. Core Part Description
- 4. Qty of the Core Part
- 5. Repair Process Code

- 6. Number of days for which the order is held (if applicable)
- 7. Indicator to show if the hold is affecting the TAT
- 8. Promised Delivery Date of the Order
- 9. Order Tracking Status (This value will be displayed if the value for the option 'Display Order tracking information in Customer Portal/CustomerAnywhere.' available in the 'Set Sales Process Parameters' is set as 'Yes')

#### Exhibit 5:

Orders List Section

|                                                         | 0             | Track                  |
|---------------------------------------------------------|---------------|------------------------|
| Order List                                              | Filter 🍸      | Sort ↓                 |
| PO4567/0<br>EA 1 APU BATTERY<br>Advance Exchange<br>PDD | 01 Apr 2016 📘 | 41 Days<br>Affects TAT |
| CPO001/0<br>EA 1 APU BATTERY<br>Advance Exchange<br>PDD | 01 Apr 2016 📘 | 20 Days<br>Affects TAT |
| Accrualexc/1<br>EA 4 scn 18<br>Exchange Unit<br>PDD     | 29 Mar 2016   |                        |

#### **Timeline Section:**

This section reveals the various critical dates involved in the Customer Order including TAT Start Date, Order Date, Work Initiation Date, Promised Delivery Date, Work Completion Date, Shipment Date and TAT End Date.

#### Exhibit 6:

#### **Timeline Section**

| - Timeline     |             |
|----------------|-------------|
|                | 800         |
|                | 00          |
|                | 12-Mar-2016 |
| TAT Start Date |             |
| 1-Feb-2016     |             |
|                |             |
|                |             |
|                |             |
|                |             |

#### **Order Details Section:**

This section displays the details of a Customer Order. The information displayed can be grouped into the following three categories.

Header Information
 Work Execution Information
 Approvals Information

#### **Header Information**

In this section, the various header information of the Customer Order document is displayed. This information includes the Customer Order #, Contract #, Work Requested, Indicator for Advance Exchange request, Indicator for Core Due, Indicator for shipment of Source part, Main core Part #, Serial #, MSN and Remarks.

#### Exhibit 7:

#### Header Section in Order Details

| po12334/0           |    |                       | Pk | anned  |               |        |                       |            |                       | , |  |
|---------------------|----|-----------------------|----|--------|---------------|--------|-----------------------|------------|-----------------------|---|--|
| Our Ref. #          |    | Contract #            |    | We     | ork Details   |        | On Advance Exchange ? | Core Due ? | Source Part Shipped ? |   |  |
| CO-007983-2016      |    | cust/0                |    |        |               | ×.     | Yes                   |            | No                    |   |  |
| Ref. Obj. #         |    | Manufacturer Serial # |    | Manufa | acturer Lot # | Remark | s 🚹                   |            |                       |   |  |
| 0-0440-4-0014:36361 | а. | MS-1A                 | 8  |        | ×             |        |                       |            |                       |   |  |

#### **Work Execution Information:**

This section has a multiline control that displays the Work Execution document #, Task #, Task Description, Document/Task Status, Out of Scope indicator for the Task, Warranty Resolution for the task, Hold indicator for the task, Start and End Dates of the task. In case of Repair Order, the multiline shall display only the Work Execution document and the Document/Task status. In case if the execution document is SWO or AME, then all the columns shall display the respective information.

#### Exhibit 8:

#### Work Execution Information in Order Details

| W    | ork Execut    | tion Detail  | Approvals                 |    |             |                |          |        |            |            |
|------|---------------|--------------|---------------------------|----|-------------|----------------|----------|--------|------------|------------|
| • s  | Summary 🔘     | ) All Tasks  |                           |    |             |                | Filter   | By ALL | T          |            |
| 44   | 4 1           | -7/7 🕨       | ₩ <b>T T</b> <sub>x</sub> | 人山 | 5 x 2       |                |          |        | T          | Q          |
| Tas  | sk #          | Task         | Ref.#                     | 7  | Task Status | Out of Scope ? | Warranty | Held ? | Start Date | End Date   |
| NST  | 7-003. Task # | # leaning    | CWO-008916-2016           | F  | Fresh       | No             | No       | Yes    | 17/02/2016 | 17/02/2016 |
| 3-00 | 0-63          | 3-00-62-A    | CWO-008916-2016           | F  | Fresh       | No             | No       | Yes    | 19/02/2016 | 24/02/2016 |
| NST  | 7-003454-     | 3-00-62      | CWO-008916-2016           | F  | Fresh       | No             | No       | Yes    | 24/02/2016 | 24/02/2016 |
| 3-00 | 0-64          | 3-00-63-BC   | CWO-008916-2016           | F  | -resh       | No             | No       | Yes    | 24/02/2016 | 03/03/2016 |
| NST  | -003455-      | SFSDF        | CWO-008916-2016           | F  | Fresh       | No             | No       | Yes    | 03/03/2016 | 03/03/2016 |
| 3-00 | 0-62          | 1-A330-0000- | CWO-008916-2016           | F  | Fresh       | No             | No       | Yes    | 09/03/2016 | 16/03/2016 |
| 3-00 | 0-66          | 3-00-65-DD   | CWO-008916-2016           | F  | Fresh       | No             | No       | Yes    | 16/03/2016 | 26/03/2016 |
|      |               |              |                           |    |             |                |          |        |            |            |

In the summary view, only the work scoping tasks will be retrieved from the SWO. In the 'All Tasks' view, all the tasks from the SWO will be displayed.

The values in the multiline can be filtered using the 'Filter by' combo. This combo is loaded with the values 'All Tasks', 'Warranty Accepted', 'Warranty Rejected', 'Out of Scope', 'Held Tasks'. Based on the value selected, the tasks shall be displayed in the multiline.

#### **Approvals Information:**

The approvals information can be broadly classified as 'Commercial' and 'Operational' approvals. In the Commercial approvals, the various pricing elements will be displayed and against each pricing element, the cost involved will be displayed in two buckets 'T&M' and 'Fixed Pricing'. The total value will also be displayed. There will be buttons to record 'Approve' or 'Reject' the commercial hold. If any of the action is performed, a pop-up will be opened to capture the approval/rejection remarks.

#### Exhibit 9:

#### **Approvals Information in Order Details**

| Work Execution Detail Ap    | provals      |                     |            |                   |                             |
|-----------------------------|--------------|---------------------|------------|-------------------|-----------------------------|
|                             |              |                     |            |                   |                             |
| Commercial Operat           | ional        |                     |            |                   | Approval Type Quote Approva |
| CO-008015-2016   REV 0      | Record       | Task Level Approval | s          |                   |                             |
| 44 4 1 - 10 / 10            |              |                     |            | Total Quote Value | Revised Value               |
|                             |              |                     |            | 111969000.00      | 111969000.00                |
| III III AII                 | •            |                     | Q          | 111505000.00      | 11909000.00                 |
| Pricing Elements            | T&M          | FP                  | Total      | Approve           | iect Re-Ouote               |
| Material                    | 111969000.00 | 0.00                | 111969000. |                   |                             |
| Labour                      | 0.00         | 0.00                | 0.00       |                   |                             |
| Other Resources             | 0.00         | 0.00                | 0.00       |                   |                             |
| Ext.Repair                  | 0.00         | 0.00                | 0.00       |                   |                             |
| Ext.Services                | 0.00         | 0.00                | 0.00       |                   |                             |
| Service Purchases           | 0.00         | 0.00                | 0.00       |                   |                             |
| Exchange Order              | 0.00         | 0.00                | 0.00       |                   |                             |
| Basic                       | 111969000.00 | 0.00                | 111969000. |                   |                             |
| Charges / Taxes / Discounts | 0.00         | 0.00                | 0.00       |                   |                             |
| Net Price                   | 111969000.00 | 0.00                | 111969000. |                   |                             |

In case of Operational approvals, the multiline displays the values: Approval For, Ref. Entity, Ref. Entity #, Ref. Value and Details column.

- 1) **Approval For** This field displays the values PMA part usage , Usage of Deviated Parts, MRO parts usage or Exchange Approval based on the Operational hold for which approval is sought
- Ref. Entity This field displays the value 'Part' for the Approval For values PMA part usage, Usage of Deviated Parts, MRO parts usage. For Exchange Approval, this field will be displayed as Exchange Order.
- 3) Ref. Entity # This field displays the Part # or the Exchange Order # sought for approval
- 4) **Ref. Value** This field displays the value pending for approval. If it's Exchange Order approval, then this shows the type of exchange request.
- 5) **Details** This column opens up the pop-up displaying the details of the record selected for approval.

#### Exhibit 10:

**Operational Approvals Information in Order Details** 

| W | ork Execution Detail | Approvals   |            |           |                |                      |         |   |
|---|----------------------|-------------|------------|-----------|----------------|----------------------|---------|---|
|   | Commercial           | Operational |            |           |                |                      |         |   |
|   |                      |             |            |           |                |                      |         |   |
|   |                      |             |            |           |                |                      |         |   |
| в | Approval For         |             | Ref.Entity |           | Ref. Entity #  | Ref. Value           | Details |   |
| Ð | Exch_Approvals       |             | Exchange   | Order     | EX-001449-2016 | Adv.Exchange Request |         |   |
|   |                      |             |            |           |                |                      |         |   |
|   |                      |             |            |           |                |                      |         |   |
|   |                      |             |            |           |                |                      |         |   |
|   |                      |             |            |           |                |                      |         |   |
|   | (                    |             |            |           |                |                      |         | > |
|   |                      |             |            | Approve   | Reject         |                      |         | 1 |
|   |                      |             |            | - Approve | wejecc         |                      |         |   |

#### Part Sale Orders:

#### **Tiles section:**

The different categories available under this section are as follows:

- Open Orders
- Pending Quote Approvals
- Pending Requests

**Open Orders** – This category lists all approved Part Sale Orders that have not yet been completed. The Orders would get listed until the payment for the order is complete.

**Pending Quote Approvals** – This category lists all Quotations that are pending for the Customer's approval prior to Sale Order placement. Once the customer approves the quote an order would be created. The customer may also reject or request for a Re-Quote.

**Pending Requests** – All Requests raised by a Customer that are not yet processed into an Order by the MRO will be listed under this category

#### Exhibit 11 :

#### Tiles section under Part Sales

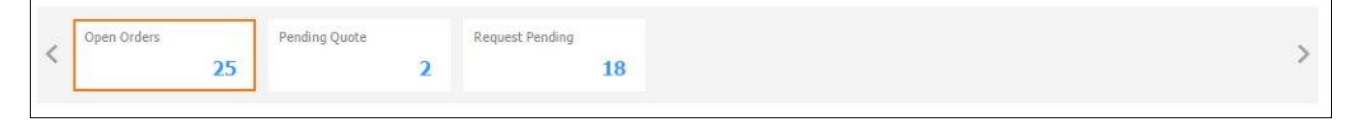

#### Search section:

Various documents such as Requests, Quotation and Orders, can be filtered out using the search option available in par with the tiles toggle.

Documents can be filtered by using the search combination available. Example : A sale order can be filtered out by using it's Quotation #.

#### Exhibit 12:

#### Search section under Part Sales

| View Option | Sale Order 🛛 🔻 |        |            |  | Ref Doc | Quote # | • | QUOT-00987 | Ref Status | Order Confirmed | • |
|-------------|----------------|--------|------------|--|---------|---------|---|------------|------------|-----------------|---|
| Date From   | 12/02/2017     | - iiii | 22/02/2017 |  |         | Search  |   |            |            |                 |   |

#### **Document List:**

The Order list shows different information for different documents. The list would display the summary level details or Part Sale Order if user is viewing Sale Orders, it would display the summary of Quotation if viewing the Quote and same for Requests.

#### Exhibit 13:

Order Details:

|                                               |            | Track              |                                |        |                    |                                    | Tra                           |
|-----------------------------------------------|------------|--------------------|--------------------------------|--------|--------------------|------------------------------------|-------------------------------|
| Document List                                 |            | Sort ↓₹            |                                |        |                    | Document List                      | Sort                          |
| CPO-8827-17<br>Order Value<br>Multiple Parts  | 66000.00   | 24 Jan 2017        |                                |        | Track              | RFQ-000326-2017<br>Order Reference | 17 Jan 2017<br>Under Processi |
| CPO-t8712                                     |            | 25 Jan 2017        | Document List                  |        | Sort ↓             | Multiple Parts                     |                               |
| Order Value<br>:35895                         | 10.00<br>1 | AFA<br>EA          | POQ-000328-2017<br>Order Value | 500.00 | 13 Jan 2017<br>CAD | RFQ-000325-2017<br>Order Reference | 16 Jan 2017<br>Under Processi |
| POC-001<br>Order Value                        | 490.00     | 06 Jan 2017<br>CAD | :35895                         | 5.00   | ea                 | :35895 2.00                        | EA                            |
| Multiple Parts                                |            |                    | POQ-000368-2017<br>Order Value | 666.00 | 31 Jan 2017<br>CAD | RFQ-000330-2017                    | 18 Jan 2017                   |
| Cust-PO-9920<br>Order Value<br>Multiple Parts | 371.00     | 16 Jan 2017<br>CAD | :35895                         | 3.00   | EA                 | Multiple Parts                     | Under Process                 |
| PO-68658                                      |            | 06 Jan 2017        |                                |        |                    | RFQ-000314-2017                    | 06 Jan 2017<br>Under Processi |
| Order Value<br>Multiple Parts                 | 6500.00    | CAD                |                                |        |                    | Multiple Parts                     | Under Frücessi                |

Open Orders

**Pending Quotation** 

**Pending Requests** 

#### **Open Orders:**

The open Orders section would display the summary level information of the selected order in the header of this section.

It would show the Order #, date, Order value, the status of shipment, payment, etc,. This way, the user can understand the document's status by just glancing through the header.

#### Exhibit 14:

#### Order Details header for Open Orders

| Order Confirmed       | Timeline                                                                                |
|-----------------------|-----------------------------------------------------------------------------------------|
| Order date            | Order Remarks 🕚                                                                         |
| 08/02/2017            |                                                                                         |
| Shipping Status       | Payment Status                                                                          |
| Released For Shipping | Pending Payment                                                                         |
|                       | Order Confirmed<br>Order date<br>08/02/2017<br>Shipping Status<br>Released For Shipping |

The multiline section would display the Details of the Part(s) that have been included in the order. It would show the quantity of parts requested, the approved quote reference and the various part attributes. Also if there was a Quote that was approved for this order, then the same details would be displayed in the second tab 'Quotation'. This would show only the approved quotation lines.

#### Exhibit 15:

#### **Multiline for Open Orders**

| 44 4 1 -4/4 ▶    | ₩ T T <sub>s</sub> |             |             |                     |                  |
|------------------|--------------------|-------------|-------------|---------------------|------------------|
| Part #           | Part Description   | Ordered Qty | Ordered UOM | Billable Unit Price | Billable Extd. P |
| 3-1435-3:M14451  | DHC-8 MAIN WHEEL   | 1.00        | EA          | 75.0000000          | 75.0000000       |
| 3-1435-3:M14453  | DHC-8 MAIN WHEEL   | 1.00        | EA          | 50.0000000          | 50.0000000       |
| 0292107960:F0228 | DR. ASSEMBLY GEAR  | 1.00        | EA          | 25.0000000          | 25.0000000       |
| 3-12:M59071112   | 3 TON ARBOR PRESS  | 1.00        | EA          | 100.0000000         | 100.0000000      |

#### **Pending Quote Approvals:**

The header shows the details of the Quotation. The primary value of the quote would be displayed in the header too. The user can identify the Quote # by using the Request that he has raised. The multiline would give the rates quoted for each part requested. The quotes provided can be of two types – Primary and Additional.

For example: If the specific part requested by the customer is not currently available, then the MRO can quote for an alternate part under the Additional Quote category. This way the Customer can see what has been requested and what the MRO is offering additionally. Customer has the liberty to approve either the Primary or Additional Quote provided. Once approved, the approved parts would be placed as a Part Sale Order.

#### Details of a Quote pending for Customer Approval

| POQ-000328-2017                                    | CAD 500.00                     | Pending Approval                                  | Timeline                    |
|----------------------------------------------------|--------------------------------|---------------------------------------------------|-----------------------------|
| Quate Ref #<br>POQ-000328-2017<br>Quate Remarks () | Quote Valid till<br>31/01/2017 | Date of Rel. for Approval<br>1/13/2017 2:58:59 PM | Addl. Quote Provided?<br>No |

#### **Pending Requests:**

All the details of the request raised by the Customer would be displayed including the Part Details. The status of the Request would indicate the current stage in processing. A request would not have been converted to a converted for multiple reasons. These reasons can further be analysed by the Customer after checking the Requests under this tile.

#### Exhibit 17:

#### **Details of Pending Requests**

| RFQ-000330-2017 | Pending Quote | SALES - QUOTATION | Timeline       |
|-----------------|---------------|-------------------|----------------|
| Request date    | Need Date     | Priority          | Delivery Notes |
| 18/01/2017      | 20/01/2017    | Low               |                |
|                 |               |                   |                |

#### Links Section:

On the top right corner, the Requests tile has been enabled with some additional links for part sales. A new link **Create Part Sale-Request** would enable the customer to create a new request. This would take the user to another screen where the Part details can be entered and saved.

#### Exhibit 18 :

**Requests** section

| Request     | Inquiry    |
|-------------|------------|
| Request Fo  | r Quote    |
| Request for | Parts-Exch |
| Request for | Parts-Sale |
| Request for | Penair     |

#### Exhibit 19:

#### **RFQ** screen

| D. M  | 1ana             | ge Custor                | ner Request           |                               |                         |           |                    |                        |                   | 74 ē       | 4        | ← ?            | Ľ¢.     |
|-------|------------------|--------------------------|-----------------------|-------------------------------|-------------------------|-----------|--------------------|------------------------|-------------------|------------|----------|----------------|---------|
|       |                  | Request                  | t # P CRQ-000061-2016 |                               |                         |           |                    |                        | ł                 | 🕇 RFQ      |          |                |         |
|       |                  | Request                  | # CRQ-000061-2016     | Request Type                  | QUOTATION               | Request I | For SALES          | T                      | Request Date      | 14/11/201  | 16       |                |         |
|       | D                | ocument Stat             | us Fresh              | Expected Reply Date           | 24/11/2016              | Need Da   | ate 21/12/2016     | iii                    | Quotation Remarks | Provide qu | uote for | alternate      | parts a |
| Custo | omer (<br>rt Inf | Details Co<br>Customer # | AC000010-2015         | info Additional Info          | DOHA ACCOMODAT          | Custome   | Type Existing      |                        | Manage Ac         | idress     |          | •              |         |
| #     | 1 m              | line #                   | Fran Message          | Part # 0                      | Part Description        | Serial #  | Mfr Part # O       | n ⊨ uno Ann<br>Mfr ± O | Condition         | ncumed2    |          | Allow Alt      | P;      |
| 1     |                  | Dire #                   | 1                     | 0-00-21200-19927-1:P6371      | 1300-L ADHESIVE         | Senai #   | 0-00-21200-19927-1 | P6371                  | ×                 | naumeu:    | ¥ 1      | YES            |         |
| 2     |                  |                          | 2                     | 0-00-21200-19927-1:P6371 COST | test                    |           |                    |                        | ~                 |            | × 1      | YES            |         |
| 3     |                  | :                        | 3                     | 0-001-368-016:35895           | REPAIRABLE CAT3 STARTER |           | 0-001-368-016      | 35895                  | ~                 |            | × 1      | YES            |         |
|       |                  | 4                        |                       |                               |                         |           | Save               |                        |                   |            | Part     | I<br>t Inquiry |         |

Canada

Note: This feature involves commercials and is not available for all customers. Please contact your Ramco Account Manager.

# WHAT'S NEW IN TIME TRACKER?

# Ability to record analysis and sub analysis code in time tracker at activity code level for cost booking:

Reference: AHBG-9314

#### Background

This feature has been enabled in **Time Tracker** to facilitate the provision of analysis and sub analysis codes at activity code level for cost booking.

This feature enables the user to map analysis and sub analysis codes to the activity code so that the cost booking is done at activity level to the analysis and sub analysis codes mapped.

#### **Change Details**

With this new change, the user will be able to record time against the analysis code which is mapped to the activity code.

#### Important Points to be noted

- The analysis and sub analysis codes provided must be in active status.
- Mapping should exist between the analysis and sub analysis codes provided.
- The analysis and sub analysis codes provided should be the values defined in the master.

#### Specifying the Analysis and Sub Analysis code

Two new columns 'Analysis' and 'Sub-Analysis' has been included under the **Time Tracker** business process > **Time Management Master** and **Manage Activities** activity and the link **Map Activities**.

#### Exhibit 1:

| Map Activity                                                                                                    | 1                                         |                                                       |                  |                            |                        |                |       |                     |        | States +                                                                                                    | 30            | -                                                            |
|----------------------------------------------------------------------------------------------------|-------------------------------------------|-------------------------------------------------------|------------------|----------------------------|------------------------|----------------|-------|---------------------|--------|----------------------------------------------------------------------------------------------------|---------------|--------------------------------------------------------------|
| ۲                                                                                                    | Map                                       | C Modify                                              |                  |                            |                        |                |       |                     |        |                                                                                                    |               |                                                              |
| Select Mapping                                                                                                    | Basis                                     |                                                       |                  |                            |                        |                |       |                     |        |                                                                                                    |               |                                                              |
|                                                                                                    | Mapping Basis                             |                                                       | *                | Booking Type               |                        |                |       | Booking Code 4      | P      |                                                                                                    |               |                                                              |
|                                                                                                    | Activity Code 👂                           |                                                       |                  |                            |                        |                |       |                     |        |                                                                                                    |               |                                                              |
| Search Criteria                                                                                                    |                                           |                                                       |                  |                            |                        |                |       |                     |        |                                                                                                    |               |                                                              |
|                                                                                                    | Booling Tune                              |                                                       |                  | Busing Code Q              |                        |                |       | Arther Code         | 0      |                                                                                                    |               |                                                              |
|                                                                                                    | Hanning Status                            | Active                                                |                  | Add. Search                |                        |                |       | Line and Line       | Search |                                                                                                    |               |                                                              |
|                                                                                                    |                                           |                                                       |                  |                            |                        |                |       |                     |        |                                                                                                    |               |                                                              |
| Activity Details                                                                                                    |                                           |                                                       |                  |                            |                        |                |       |                     |        |                                                                                                    |               |                                                              |
|                                                                                                    |                                           |                                                       |                  |                            |                        |                |       |                     |        |                                                                                                    |               |                                                              |
| 44 4 1                                                                                                    | - 10 / 10 🔸 👐                             | + - 0 +                                               |                  |                            | 7 B B 7                | 6 d > 6        | H     | Al                  |        | *                                                                                                    |               | \$                                                           |
| 44 4 1<br># Outing L                                                                                                    | - 10 / 10 → →+                            | + - 0 +<br>Cost Center P                              | Analysis Code 🔎  | Sub Analysis Code 🔎        | 人加田75<br>CC Desc.      | PL Start Date  | 7 9 H | All<br>Pl. End Date | 1      | w<br>Bilable?                                                                                               |               | Mag                                                          |
| et e L<br>a Douting L                                                                                                    | - 10 / 10 → >><br>Jsage                   | + − O +<br>Cost Center P                              | Analysis Code 🔎  | Sub Analysis Code 🔎        | 人加田 76<br>CC Desc.     | Pl. Start Date | 8 9 B | All<br>Pl. End Date |        | Wilable?<br>Yes                                                                                             |               | Maj                                                          |
| 44 4 1<br># D outing L<br>1 D                                                                                                    | - 10 / 10 + ++<br>Isage                   | $+$ - $\mathcal{O} \neq$<br>Cost Center $\mathcal{P}$ | Analysis Code 🖉  | Sub Analysis Code 🖉        | 人物因义。<br>CC Desc.      | Pl. Start Date | * * H | All<br>Pl. End Date |        | es ves                                                                                                    | *             | Ma<br>Act<br>Act                                             |
| H H I<br>F Outing L<br>E E<br>I E                                                                                                    | - 10 / 10 + ++                            | + - 0 +<br>Cost Center P                              | Analysis Code 🖉  | Sub Analysis Code 🔎        | Ja hu U 75<br>CC Desc. | Pl. Start Date |       | All<br>Pl. End Date |        | Ves                                                                                                    | * * *         | Ma<br>Act<br>Act                                             |
| ++         1           #         D outing L           1         D           2         D           3         D           4         D                                                                                                    | - 10 / 10 → ↔                             | + - O +<br>Cost Center P                              | Analysis Code 🖉  | Sub Analysis Code 🔎        | 人 h 田 35.<br>CC Desc.  | Pl. Start Date |       | All<br>Pl. End Date |        | w<br>Bilable?<br>Yes<br>Yes<br>Yes                                                                          | * * * *       | Maj<br>Act<br>Act<br>Act                                     |
| ++         +         1           #         I         outing L           1         I         I           2         II         I           3         II         I           4         II         I           5         III         I                                                           | - 10 / 10 + ++<br>Isage                   | + = ♂ ≠<br>Cost Center ₽                              | Analysis Code 🔎  | Sub Analysis Code P        | 人 田田 75.<br>CC Desc.   | Fl. Start Date | 7 w R | All<br>PL End Date  |        | w<br>Billable?<br>Yes<br>Yes<br>Yes<br>Yes                                                                  |               | Acto<br>Acto<br>Acto<br>Acto<br>Acto                         |
| ++         4         1           #         Outing L           1         D           2         D           3         D           4         D           5         D           6         D                                                                                                    | - 10 / 10 > ++<br>Nage                    | + = ♂ ≠<br>Cost Center ₽                              | Analysis Code (P | Sub Analysis Code <i>P</i> | 人主义 CC Desc.           | Pl. Start Date | 7 w R | All<br>Pi. End Date |        | w       Billable?       Yes       Yes       Yes       Yes       Yes       Yes       Yes       Yes       Yes |               | May<br>Act<br>Act<br>Act<br>Act<br>Act                       |
| H         I         I           #         D         outing L           1         D         I           2         D         I           3         D         I           4         D         I           5         D         I           6         D         I           7         D         I | - 10 / 10 > >> >>>>>>>>>>>>>>>>>>>>>>>>>> | + = ♂ ≠<br>Cost Center ₽                              | Analysis Code P  | Sub Analysis Code P        | CC Desc.               | Pl. Start Date | * = H | All<br>Pl. End Date |        | w Bilable?<br>Yes<br>Yes<br>Yes<br>Yes<br>Yes<br>Yes<br>Yes                                                 | * * * * * * * | Mei<br>Act<br>Act<br>Act<br>Act<br>Act                       |
| H         I         I           #         Douting U           1         Douting U           2         D           3         D           4         D           5         D           6         D           7         D           8         D                                                  | - 10 / 10 ) > >><br>Isage<br>             | + - O +<br>Cost Center P                              | Analysis Code D  | Sub Analysis Code P        | Je m 10 %.<br>CC Desc. | Pl. Start Date | * = E | All<br>Pi. End Date |        | w Bilable?<br>Yes<br>Yes<br>Yes<br>Yes<br>Yes<br>Yes<br>Yes                                                 | *******       | May<br>Act<br>Act<br>Act<br>Act<br>Act<br>Act                |
| 44         1           #         D         outing L           1         D         2           2         D         3           4         D         5           5         D         6           7         D         8           9         D         5                                          | - 10 / 10 + **                            | + - O +<br>Cost Center P                              | Analysis Code P  | Sub Analysis Code D        | 人 加 凹 X<br>CC Desc.    | Pl. Start Date |       | All<br>Pl. End Date |        | w Bilable?<br>Yes<br>Yes<br>Yes<br>Yes<br>Yes<br>Yes<br>Yes<br>Yes<br>Yes                                   | *******       | Acto<br>Acto<br>Acto<br>Acto<br>Acto<br>Acto<br>Acto<br>Acto |
| 44         1           #         0           1         0           2         0           3         0           4         0           5         0           6         0           7         0           8         0           9         0           10         0                              | - 10 / 10 + **                            | + − O +<br>Cost Center P                              | Antilysis Code P | Sub Analysis Code P        | Jam 10 75.<br>CC Desc. | PL Start Date  |       | All<br>Pl. End Date |        | w Bilable?<br>Yes<br>Yes<br>Yes<br>Yes<br>Yes<br>Yes<br>Yes<br>Yes<br>Yes                                   | ********      | Acto<br>Acto<br>Acto<br>Acto<br>Acto<br>Acto<br>Acto<br>Acto |

## ramco

#### **Corporate Office and R&D Center**

Ramco Systems Limited, 64, Sardar Patel Road, Taramani, Chennai – 600 113, India Office + 91 44 2235 4510 / 6653 4000 Fax +91 44 2235 2884 Website - <u>www.ramco.com</u>